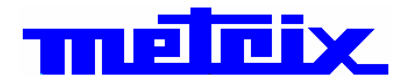

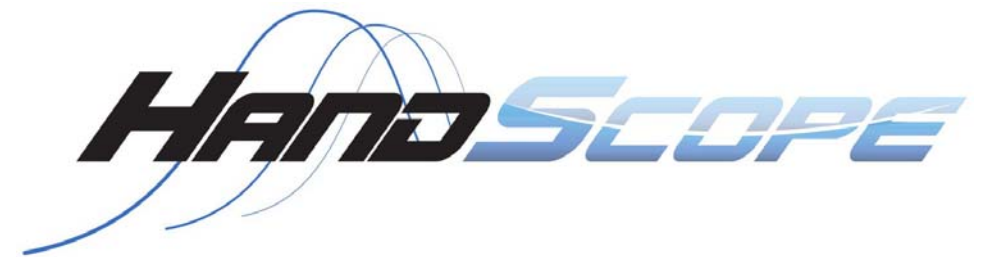

# **Oscilloscopios Portàtiles** OX 5022 2 vías 20 MHz OX 5042 2 vías 40 MHz

Instrucciones de funcionamiento

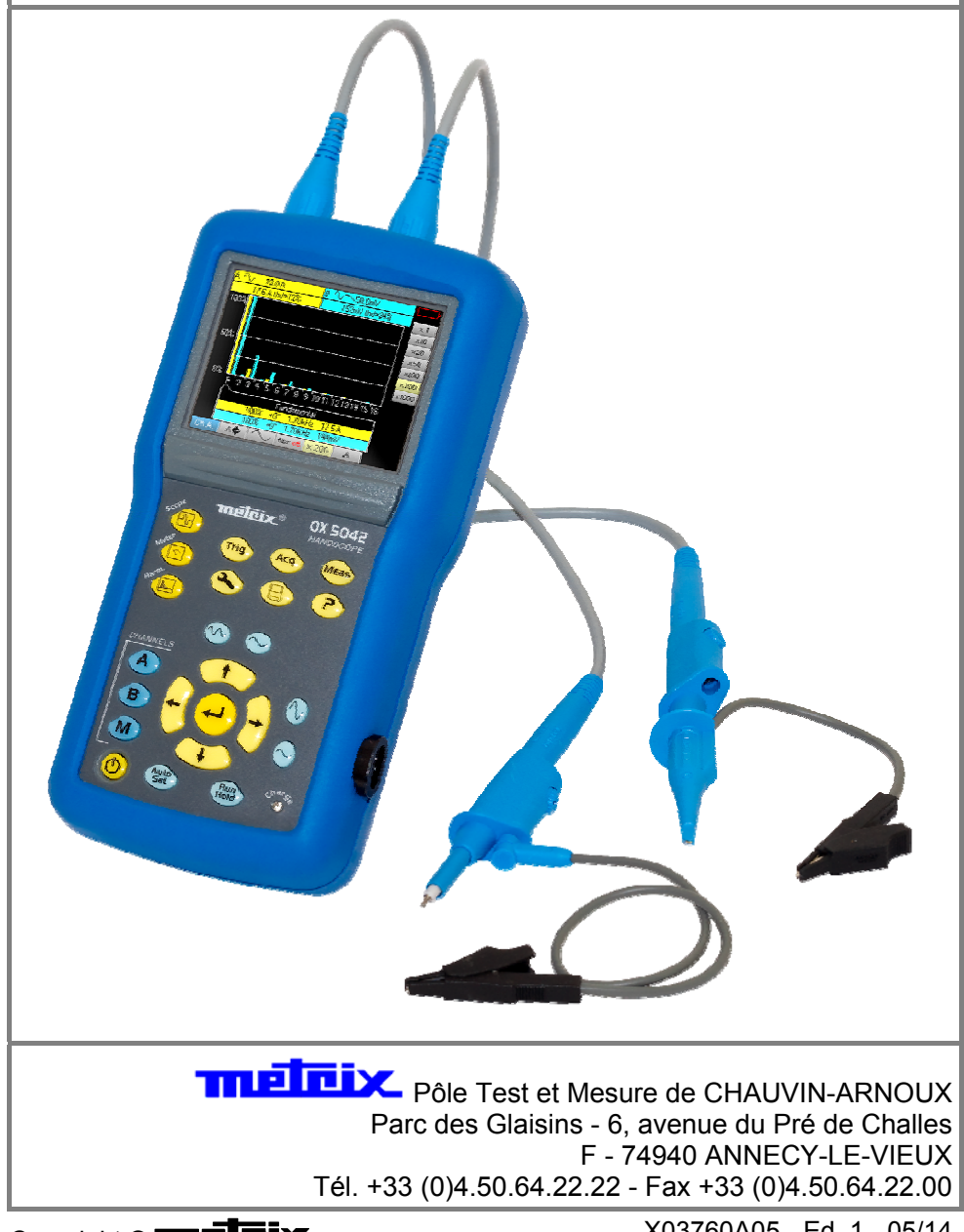

Copyright © TREFIX

X03760A05 - Ed. 1 - 05/14

## Índice

| Instrucciones generales           |                            | Capítulo I    |
|-----------------------------------|----------------------------|---------------|
|                                   | Introducción               |               |
|                                   | Actualización del software | 6             |
| Descripción del instrumento       |                            | Capítulo II   |
|                                   | Procentación               | 7             |
|                                   | Vistos                     |               |
|                                   | Torminal                   |               |
|                                   | Cara dolantora             | 11            |
| Modo "Osciloscopio"               |                            | Capítulo III  |
| Modo Oschoscopio                  | Testes                     | Capitulo III  |
|                                   |                            |               |
|                                   | VISUAIIZACION              |               |
|                                   |                            |               |
|                                   | inienu via "A" o "B"       |               |
|                                   |                            |               |
|                                   | Menu "Trigger" Disparo     |               |
|                                   | Menu "ACQ" Adquisicion     |               |
|                                   | Menu "Meas" Medición       |               |
|                                   | Menú "M" Memoria           |               |
|                                   | Menú "Herramienta"         |               |
|                                   | Tecla "?" Ayuda            |               |
| Modo "Multímetro"                 |                            | Capítulo IV   |
|                                   | Toclas                     |               |
|                                   | Vieualización              |               |
|                                   | VISUAIIZACIOII             |               |
|                                   | Manú Vía "A" a "P"         |               |
|                                   | Menú "M" Memoria           |               |
|                                   |                            |               |
| Modo "Analizador de armónicos"    | 1                          | Capítulo V    |
|                                   | Teclas                     | 57            |
|                                   | Visualización              | 58            |
|                                   | Menú Vía "A" o "B"         | 60            |
|                                   | Menú "ACQ" Adquisición     | 61            |
|                                   | Menú "M" Memoria           | 62            |
| Programación a distancia          |                            | Capítulo VI   |
| -                                 |                            | 63            |
| Especificaciones técnicas         |                            | Capítulo VII  |
|                                   |                            | 65            |
|                                   |                            |               |
| Características generales - Carac | cterísticas mecánicas      | Capítulo VIII |
|                                   |                            | 73            |
| Suministro                        |                            | Capítulo IX   |
|                                   |                            | 74            |
|                                   |                            |               |

### Introducción

#### Introducción

Acaba de adquirir un osciloscopio digital portátil.

Le agradecemos la confianza que ha depositado en la calidad de nuestros productos.

La gama de instrumentos a la que pertenece consta de los modelos:

| OX 5022 | pantalla color | 2 vías | 20 MHz | esc. 50 MS/s |
|---------|----------------|--------|--------|--------------|
| OX 5042 | pantalla color | 2 vías | 40 MHz | esc. 50 MS/s |

Este osciloscopio incorpora también un modo:

- multímetro
- analizador de armónicos

Está conforme a la norma de seguridad CEI 61010-1 + CEI 61010-2-30, doble aislamiento, sobre instrumentos de medición electrónicos.

Para sacar el máximo partido de este instrumento, lea detenidamente las instrucciones y respete las precauciones de uso.

Si no se respetan las advertencias y/o instrucciones de uso, se corre el riesgo de dañar el aparato y/o sus componentes, lo cual podría resultar peligroso para el usuario.

#### **Eco-Design**

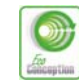

METRIX ha estudiado este aparato en el marco de una iniciativa global de ecodiseño. El análisis del ciclo de vida ha permitido controlar y optimizar los efectos de este producto en el medio ambiente. El producto responde con mayor precisión a objetivos de reciclaje y aprovechamiento superiores a los estipulados por la reglamentación."

#### Precauciones y medidas de seguridad

El operador y/o la persona responsable debe leer detenidamente y comprender las diferentes precauciones de uso.

Si se utiliza este instrumento de una manera que no esté especificada, la protección que ofrece podría verse afectada y poner al usuario en una situación de peligro.

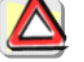

• Este instrumento ha sido diseñado para un uso:

- en interior
- en un entorno de grado de contaminación 2,
- a una altitud inferior a 2 000 m,
- a una temperatura comprendida entre 0 °C y 40 °C,
- con una humedad relativa inferior al 80 % hasta 35 °C.
- La seguridad de cualquier sistema que integre el aparato es responsabilidad del montador de dicho sistema.
- Se utiliza para efectuar mediciones en circuitos de 600 V CAT III, con respecto a la tierra.

antes del uso

- Antes de cada uso, compruebe la integridad del aislamiento de cables, cuadros, sondas y accesorios. Cualquier elemento cuyo aislante esté deteriorado, (incluso parcialmente) deberá ser identificado de cara a su reparación o eliminación.
  - Respete las condiciones medioambientales y de almacenaje.
  - Alimentación externa: deberá estar conectada al instrumento y a la red (98 a 264 VAC).

### Introducción (continuación)

| -                                              |                                                                                                    |
|------------------------------------------------|----------------------------------------------------------------------------------------------------|
| durante el uso                                 | <ul> <li>La alimentación del instrumento está equipada con una protección electrónica automáticamente rearmable tras la desaparición del fallo.</li> <li>Como medida de seguridad, utilice solamente los cables y accesorios que se incluyen con el aparato u homologados por el fabricante.</li> <li>Se recomienda utilizar protecciones individuales de seguridad en cuanto las situaciones medioambientales de uso del aparato lo requieran.</li> <li>Al manipular sondas o puntas de prueba, no coloque los dedos fuera de la protección física.</li> <li>El instrumento sólo debe utilizarse para ajustar las sondas si la tapa del compartimento de la batería está ausente, deteriorada o mal colocada.</li> </ul> |
| definición de las<br>categorías de<br>medición | <b>CAT II:</b> circuitos de prueba y de medición directamente conectados a los puntos de uso (tomas eléctricas y demás puntos similares) de la red de baja tensión.<br><i>Por ejemplo: las mediciones en circuitos de red de electrodomésticos, herramientas portátiles y aparatos similares.</i>                                                                                                    |
|                                                | <b>CAT III:</b> circuitos de prueba y medición conectados a las partes de la instalación de la red de baja tensión del edificio.<br><i>Por ejemplo: mediciones en cuadros eléctricos (incluidos los contadores divisionarios), disyuntores, cableado (incluidos los cables), buses de barras, cajas de derivación, seccionadores, tomas eléctricas en instalación fija y equipos eléctricos de uso industrial y demás equipos tales como motores conectados en permanencia a la instalación fija.</i>                                                                                                    |
|                                                | <b>CAT IV:</b> circuitos de prueba y medición conectados a la fuente de instalación de la red de baja tensión del edificio. <i>Por ejemplo: mediciones en dispositivos instalados antes del fusible principal o el disyuntor de la instalación del edificio.</i>                                                                                                    |
| Símbolos utilizados                            | Peligro de descarga eléctrica: instrucciones de conexión y desconexión de entradas<br>Conectar siempre las sondas o los adaptadores al instrumento antes de su conexiór<br>a los puntos de medición. Desconectar siempre las sondas o los cables de los<br>puntos de medición antes de su desconexión del instrumento. Estas instrucciones<br>son aplicables antes de la limpieza del instrumento y antes de la apertura de la tapa<br>de acceso a las baterías y a las salidas de calibración de las sondas.                                                                                                    |
| $\wedge$                                       | Atención: riesgo de peligro. El operador se compromete a consultar las<br>instrucciones cada vez que encuentre este símbolo de peligro.                                                                                                    |
|                                                | Dahla sialamianta                                                                                                    |

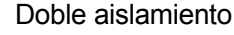

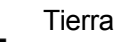

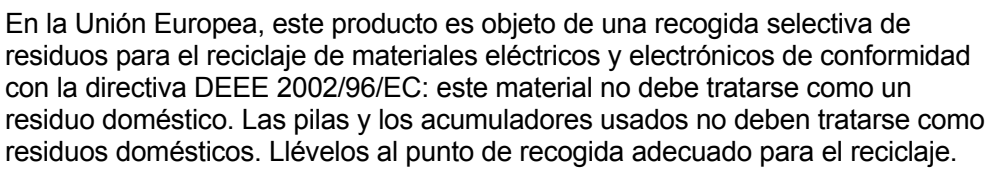

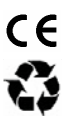

La marca CE indica la conformidad con las directivas europeas de "Baja tensión" y "Compatibilidad electromagnética" (73/23/CEE et 89/336/CEE).

Este producto o este embalaje es reciclable.

## Introducción (continuación)

| •                                                |                                                                                                    |
|--------------------------------------------------|----------------------------------------------------------------------------------------------------|
| Garantía                                         | Este material está garantizado durante 3 años contra cualquier defecto de material o vicio de fabricación, de conformidad con las condiciones generales de venta.                                                                                                    |
|                                                  | Durante este periodo, el aparato sólo podrá ser reparado por el fabricante.<br>Éste se reserva el derecho de proceder a la reparación o a la sustitución<br>de todo o parte del aparato. En caso de devolución del material al<br>fabricante, el transporte de ida corre por cuenta del cliente.              |
|                                                  | <ul> <li>La garantía no se aplica en caso de:</li> <li>uso inadecuado del material o uso junto con un equipo incompatible</li> <li>modificación del material sin autorización explícita por parte de los servicios técnicos del fabricante</li> </ul>                                                         |
|                                                  | <ul> <li>intervención por parte de una persona no autorizada por el fabricante</li> <li>adaptación a una aplicación específica, no prevista por la definición del<br/>material o por las instrucciones de funcionamiento</li> <li>golpes, caídas o inundaciones.</li> </ul>                                   |
| Mantenimiento y<br>verificación                  | Al igual que todos los aparatos de medición o de pruebas, es necesario verificarlo periódicamente.                                                                                                    |
| metrologica                                      | Le recomendamos una verificación anual de este aparato. Para toda<br>intervención en el marco de la garantía o fuera de dicho marco, entregue el<br>aparato a su distribuidor.                                                                                                    |
| Desembalaje,<br>reembalaje                       | El conjunto del material ha sido comprobado de forma mecánica y eléctrica antes de la expedición.                                                                                                    |
|                                                  | Al recibirlo, debe procederse con una rápida comprobación para detectar<br>cualquier posible deterioro que el material hubiera podido sufrir durante el<br>transporte. Si fuera necesario, contacte de inmediato con nuestro servicio<br>comercial y emita las reservas legales pertinentes al transportista. |
|                                                  | En caso de reexpedición, utilice preferiblemente el embalaje original.                                                                                                    |
| Reparación<br>en garantía y<br>fuera de garantía | Para las reparaciones en garantía y fuera de garantía, póngase en contacto con su distribudor que establecerá un expediente de devolución y le comunicará el procedimiento a seguir.                                                                                                    |
| Mantenimiento                                    | <ul> <li>Desconecte las sondas o los cables de medición.</li> <li>Apague el instrumento.</li> <li>Límpielo con un paño húmedo y con jabón.</li> <li>No utilice nunca productos abrasivos ni disolventes.</li> </ul>                                                                                           |
|                                                  | <ul> <li>Deje secar antes de un nuevo uso.</li> </ul>                                                                                                    |

### Actualización del software interno del instrumento

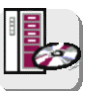

- Conéctese a la página web http://www.chauvin-arnoux.com
- En el apartado "Support" (Soporte), seleccione "Download Center".
- Descargue el "firmware" correspondiente al modelo de su instrumento.
- Descargue también las instrucciones de instalación de dicho firmware.
- Consulte las presentes instrucciones de instalación para actualizar su instrumento.

### "Ayuda integrada"

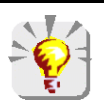

El osciloscopio incorpora un sistema de ayuda destinado a ofrecer ayuda sobre el uso de las pestañas de los menús principales y secundarios.

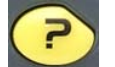

Para consultar la ayuda integrada, pulse esta tecla. Púlsela de nuevo para salir del menú de ayuda.

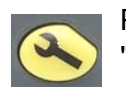

Para ver la ayuda integrada en otros idiomas, entre en el menú "Herramienta " y seleccione el idioma deseado.

### Descripción del instrumento

Estos osciloscopios tienen la particularidad de agrupar 3 aparatos en uno: Presentación Osciloscopio **Multímetro** digital OX 5022 OX 5042 Analizador de armónicos un osciloscopio digital de laboratorio, destinado al análisis de señales presentes en electrónica y electrotécnica, un multímetro de 2 vías y 8 000 puntos, un analizador de armónicos para la descomposición de 2 señales, simultáneamente con su fundamental y sus 31 primeros armónicos. El instrumento trabaja a una profundidad de adquisición constante de 2 500 puntos. Una pantalla LCD TFT permite ver las señales aplicadas, acompañadas de todos los parámetros de ajuste. Las principales funciones de mando están accesibles mediante las teclas de la cara delantera. Una interfaz gráfica permite: ajustar los parámetros relacionados con el botón seleccionado, navegar por un menú principal horizontal que recuerda la configuración actual y los submenús verticales. Alimentación El osciloscopio se suministra con: una alimentación externa → Tensión: 12 VDC Corriente: 1,25 A Polaridad: 6 acumuladores recargables  $\rightarrow$  Ni-MH (1,2 V, 2700 mAh). Cuando la alimentación externa está conectada, se emplea de preferencia esta fuente de energía para el funcionamiento del instrumento. De este modo, los acumuladores sólo se utilizan cuando no hay alimentación externa.

Con la alimentación externa se puede utilizar el osciloscopio independientemente de si las baterías están cargadas, defectuosas o ausentes.

#### Acumuladores

Un indicador "acumulador vacío" aparece en la pantalla cuando el nivel de carga de los acumuladores es insuficiente y se necesita prever rápidamente una nueva fuente de alimentación:

- conecte la alimentación externa o
- cambie los acumuladores.

Sin conexión de la alimentación externa, cuando el nivel se vuelve crítico, el mensaje de alarma "*El nivel de batería es crítico, el aparato va a apagarse*" precede a la extinción automática del instrumento.

Carga Los acumuladores se cargan cuando el osciloscopio está apagado aunque conectado a la alimentación externa.
 Durante la carga rápida de los acumuladores, el LED de la cara delantera está encendido.

Parpadea en las siguientes condiciones:

- precarga de los acumuladores muy descargados,
- temperatura demasiado baja o demasiado alta,
- acumuladores dañados.

Cuando la carga ha finalizado, el LED se apaga. Los acumuladores deben sustituirse por acumuladores recargables Ni-MH. La autonomía está garantizada por acumuladores de la misma capacidad (en mAh) que los que se incluyen con el osciloscopio.

- Aunque se desaconseja, es posible utilizar pilas alcalinas estándar (tipo AA) para sustituir los acumuladores, no obstante:
  - en tal caso, no conecte la alimentación externa porque con el instrumento apagado el mecanismo de carga se activa, lo cual puede conllevar la destrucción de las pilas y dañar el instrumento;
  - no deje las pilas dentro del instrumento durante demasiado tiempo para evitar problemas de fuga de elementos.
- Acceso Si es necesario, es posible acceder a los acumuladores (1) por la cara trasera del osciloscopio tras girar el cierre un "cuarto de giro" (2) en el sentido antihorario; utilice una moneda (3):

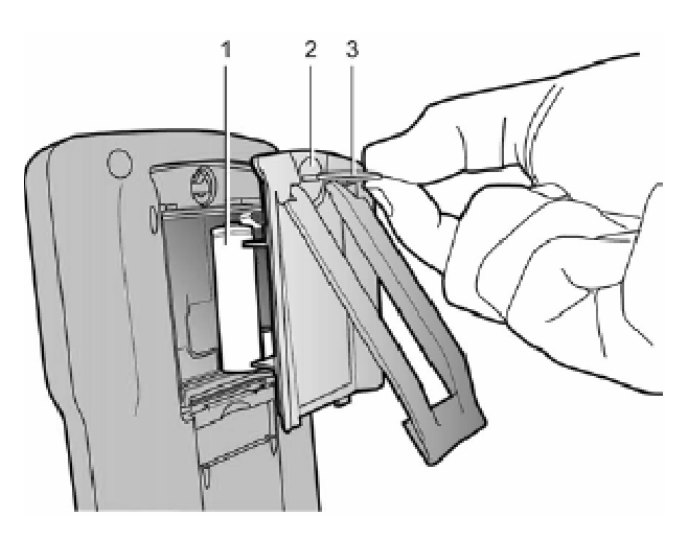

#### Aislamiento de las vías

Las dos vías de entrada del osciloscopio están aisladas entre sí, con respecto a la tierra y con respecto al bloque de alimentación eléctrica. Este aislamiento es doble o reforzado de conformidad con las normas de seguridad CEI 61010-1 y CEI 61010-2-030.

Esto permite realizar mediciones en instalaciones o dispositivos conectados a la red de distribución eléctrica para tensiones de hasta 600 V en CAT III. El modo común permitido entre las dos vías asciende a 600 V en CAT III.

De este modo, el operador, los dispositivos en prueba y el medio ambiente quedan totalmente protegidos bajo cualquier circunstancia.

Cualquier tensión (incluso peligrosa) presente en una vía, no puede encontrarse en la otra. Como los puntos bajos de las entradas están totalmente aislados, no hay posibilidad de que éstos se vuelvan a cerrar (ya que pueden resultar muy peligrosos y muy destructivos).

Los aislamientos del osciloscopio se ilustran de la siguiente manera:

![](_page_8_Figure_9.jpeg)

El uso de accesorios de tensión y/o de categorías inferiores a 600 V CAT III reduce el ámbito de uso para la tensión y/o las categorías más bajas.

El osciloscopio está clasificado 600 V CAT III; asimismo, hay que utilizar accesorios de 600 V CAT III como mínimo. Los accesorios incluidos con el instrumento lo permiten.

#### OX 5022 y OX 5042

![](_page_9_Picture_3.jpeg)

![](_page_9_Picture_4.jpeg)

#### Terminal de medición

Marcado

![](_page_10_Figure_4.jpeg)

#### Flanco

![](_page_10_Figure_6.jpeg)

Consejos de uso de las sondas

> Conexión de los conductores de referencia de la sonda

Distribución de las capacidades parásitas:

![](_page_11_Picture_5.jpeg)

Habida cuenta de las capacidades parásitas, es imprescindible conectar correctamente los conductores de referencia de cada sonda. De preferencia, estos conductores deben estar conectados a los puntos fríos para evitar la transmisión de ruidos por la capacidad parásita entre modos.

![](_page_11_Figure_7.jpeg)

El ruido de la masa digital es transmitido a la entrada analógica por la capacidad parásita.

Recordatorio Con objeto de evitar descargas eléctricas o posibles incendios:

No utilice nunca accesorios cuya masa esté accesible, si ésta se lleva a una tensión > 30 Vrm: con respecto a la tierra.

Esta precaución es necesaria, por ejemplo, con sondas que poseen un BNC metálico accesible. Los accesorios incluidos con el instrumento están conformes.

![](_page_11_Picture_12.jpeg)

rio Ver en p. 4, Instrucciones de conexión y desconexión de las entradas.

30Vrn

Calibración de sonda

La salida de la calibración (3 Vpp, 1 kHz) de las sondas se encuentra bajo el compartimento de la batería (ver p. 10).

Para obtener una respuesta óptima, es necesario ajustar la compensación de baja frecuencia de las sondas. Para realizar este ajuste, se deben desconectar las dos vías del osciloscopio de los circuitos medidos y, a continuación, abrir el compartimento de las pilas del instrumento.

![](_page_12_Picture_5.jpeg)

Conecte la sonda que se vaya a ajustar a la salida de la calibración situada detrás de este compartimento, como se indica en la figura de la izquierda.

![](_page_12_Picture_7.jpeg)

Seleccione el acoplamiento DC de la vía en la que está conectada la sonda e inicie un AutoSet (icono a la izquierda) para realizar un preajuste. Ajuste la sensibilidad y el offset vertical de la vía, para que la señal ocupe totalmente la pantalla y ajuste la base de tiempo a 200 µs para ver un periodo de señal en la pantalla. Gire la base del BNC de la sonda para poder acceder al tornillo de ajuste de la misma:

![](_page_12_Picture_9.jpeg)

/ 1.25MS/s AUTO ✓ / A♣₄ ---- filter off ×1 En el ejemplo a la izquierda, la sonda está desajustada: aparece un rebasamiento.

Gire el tornillo en uno u otro sentido, de modo que la señal quede horizontal y se parezca a la de pantalla que figura a la izquierda. Ahora la sonda está calibrada y se puede girar de nuevo la base del BNC de la sonda para cerrar el acceso al ajuste.

Vuelva a colocar el compartimento de las pilas para utilizar el instrumento en condiciones de seguridad óptimas.

#### Cara delantera (descripción)

Las principales funciones del instrumento están accesibles desde la cara delantera.

1 tecla de encendido/apagado

![](_page_13_Picture_5.jpeg)

Encendido mediante pulsación breve de esta tecla y apagado mediante pulsación larga (aparición de mensaje de apagado y señal sonora).

#### 3 teclas de "modo de funcionamiento"

La pulsación de una de estas 3 teclas selecciona el modo de funcionamiento del instrumento:

![](_page_13_Picture_9.jpeg)

- - "osciloscopio", ver p. 15.
  - "multímetro", ver p. 48.
  - "analizador de armónicos", ver p. 57.

#### 5 teclas de desplazamiento

![](_page_13_Picture_15.jpeg)

Estas teclas permiten desplazarse por los menús y las ventanas de diálogo; también permiten desplazar los objetos gráficos (cursor, trigger, posición de la memoria, etc.) a través de los menús.

- Acción de las teclas horizontales:
  - Desplazamiento horizontal por los menús principales
  - Ajuste de valores en los menús secundarios -
  - Desplazamiento horizontal en una ventana de diálogo
- Acción de las teclas verticales:
  - Desplazamiento vertical y selección automática en los menús secundarios
  - Ajuste de valores en los menús principales
  - Desplazamiento vertical en una ventana de diálogo
- Acción de la tecla central "Intro":
  - Apertura de una ventana de diálogo desde un menú principal o secundario
  - Validación de los elementos de una ventana de diálogo

### Modo Osciloscopio Teclas

![](_page_14_Figure_2.jpeg)

3 teclas Vía A, B, y Math o Memoria

![](_page_14_Figure_4.jpeg)

Una pulsación selecciona la vía A (o B) y muestra el menú correspondiente. Una pulsación doble deselecciona la vía.

Una pulsación selecciona la vía M (Math) y muestra el menú correspondiente. Una pulsación doble deselecciona la vía.

Para la vía M (Memoria), la pulsación doble invalida la vía. Una nueva pulsación selecciona la vía Math; la memoria se pierde y debe recargarse.

#### 2 teclas "Base de tiempo"

![](_page_14_Picture_9.jpeg)

aumenta la base de tiempo de la adquisición hasta 200 s.

![](_page_14_Picture_11.jpeg)

reduce la base de tiempo de la adquisición hasta 25 ns.

#### 2 teclas "Sensibilidad'

![](_page_14_Picture_14.jpeg)

reduce la sensibilidad vertical de la última vía seleccionada hasta 5 mV.

aumenta la sensibilidad de la última vía seleccionada hasta 200 V.

Para la vía M, las teclas "sensibilidad" hacen variar el factor de amplitud solamente si hay validada una vía Math.

2 teclas funcionales

![](_page_14_Picture_19.jpeg)

inicia un ajuste automático en las vías A y B. La realización satisfactoria de cada autoset vertical condiciona la activación de la vía.

inicia o detiene una adquisición.

### Modo Osciloscopio Visualización

![](_page_15_Figure_2.jpeg)

(\*) Si no se selecciona ninguna medición o si la medición es imposible o la vía no está permitida, la medición será sustituida por una línea de puntos.

### Modo Osciloscopio Visualización (continuación)

![](_page_16_Figure_2.jpeg)

En esta ventana se indican las mediciones automáticas seleccionadas. Es posible seleccionar 1 o 2 mediciones por vía.

![](_page_16_Figure_4.jpeg)

En esta ventana se indica la información de la vía "M". Esta vía puede incluir una función "Math" o "Memoria".

Si la vía "M" muestra una función "Math", aparece la información siguiente:

- Identificación de la vía
- Sensibilidad
- Unidad
- Mediciones automáticas

Si la vía "M" muestra una función "Memoria", aparece la información siguiente:

- Identificación de la vía
- Sensibilidad
- Acoplamiento
- Filtro
- Unidad
- Mediciones automáticas

### Modo Osciloscopio Visualización (continuación)

![](_page_17_Figure_2.jpeg)

En esta ventana se indican las mediciones mediante cursores. El color de fondo es idéntico al de la vía a la que están vinculados los cursores. Indica:

- la separación horizontal (dt) y vertical (dv) entre ambos cursores,
- la medición en tensión de los cursores.

![](_page_17_Figure_6.jpeg)

### Modo Osciloscopio Visualización (continuación)

![](_page_18_Figure_2.jpeg)

### Modo Osciloscopio Menús

![](_page_19_Figure_2.jpeg)

#### Organización

Los menús constan de dos elementos:

- un menú horizontal, denominado "principal", situado en la parte inferior de la pantalla;
- un menú vertical denominado "secundario", situado a la derecha de la pantalla.

#### Menú principal

![](_page_19_Picture_8.jpeg)

La selección de una pestaña en los menús se materializa con un fondo amarillo. Cuando un ajuste no está disponible en el modo en curso, aparece en gris en el menú principal y no puede seleccionarse.

#### Menú secundario

![](_page_19_Picture_11.jpeg)

A cada pestaña del menú principal está asociado un menú secundario que permite visualizar los diferentes ajustes posibles del parámetro en cuestión.

#### Navegación

#### Desplazamiento clásico

![](_page_19_Picture_15.jpeg)

El desplazamiento por el menú principal se realiza mediante estas teclas.

Estas teclas permiten:

- un desplazamiento por el menú secundario,

- el ajuste de un parámetro vertical (ver apartado Ajuste vertical)

### Modo Osciloscopio Menús (continuación)

#### Ajustes verticales

Los ajustes verticales se reconocen por las dobles flechas 荣 que se encuentran en la pestaña del menú principal.

![](_page_20_Picture_5.jpeg)

Para modificar el valor:

- las teclas permiten modificar el valor digital que aparece en el menú secundario y, por consiguiente, desplazar el objeto gráfico asociado con el ajuste en el sentido de las flechas.

- la tecla directa del valor (ver apartado Activación de una ventana de diálogo).
- Para salir del ajuste:

![](_page_20_Picture_10.jpeg)

Las teclas permiten desplazarse siempre por el menú principal y, por consiguiente, salir del ajuste.

#### Ajustes horizontales

![](_page_20_Figure_13.jpeg)

Los ajustes horizontales se reconocen por las dos flechas **4 b** que enmarcan la identificación del parámetro en la pestaña del menú principal.

![](_page_20_Picture_15.jpeg)

Para modificar el valor: con las teclas

![](_page_20_Picture_17.jpeg)

- las flechas permiten modificar el valor, y por consiguiente, desplazar el objeto asociado en el sentido de las flechas:
- la tecla permite abrir la ventana de entrada directa del valor (ver apartado Activación de una ventana de diálogo).

![](_page_20_Figure_20.jpeg)

- Para salir del ajuste:
  - con las teclas , seleccione la pestaña de salida

![](_page_20_Figure_23.jpeg)

las flechas permiten desplazarse de nuevo por el menú principal.

seleccione

### Modo Osciloscopio Menús (continuación)

Activación de una ventana de diálogo Los ajustes, que pueden realizarse a través de una ventana de diálogo, se reconocen por el símbolo 🚽 presente en la pestaña de los menús. Cuando se selecciona la pestaña, una pulsación de la tecla abre una ventana de diálogo. 🖎 Ventana de Esta ventana permite ajustar directamente el valor numérico del parámetro entrada de datos en cuestión. directa de ajuste Nivel disp.(A) (V) ☐ Título de la ventana, recordatorio del ajuste de la vía en cuestión y de la unidad de valor 2.50E-02 Zona de visualización: contiene el valor numérico del ajuste. 7 9 8 6 5 4 Teclado numérico 1 2 3 Min Ο E Max

![](_page_21_Picture_3.jpeg)

Desplazamiento por la ventana del elemento activo (resaltado amarillo)

Zona de validación

![](_page_21_Picture_5.jpeg)

(a)

Validación de la tecla activada o, en la zona de visualización, "Entrada / Salida" del modo de selección.

El modo de selección permite, en la zona de visualización, sel∉ varios caracteres (resaltado azul) con las teclas

Los caracteres seleccionados de este modo pueden ser sustituidos por el valor del botón que se valida en el teclado numérico

(o borrados con el botón

Al abrirse la ventana, el valor en curso de la variable se selecciona totalmente por defecto.

### Modo Osciloscopio Menú Vía "A" o "B"

Menú Vía "A" o "B"

![](_page_22_Figure_3.jpeg)

### Modo Osciloscopio Menú Vía "A" o "B" (continuación)

#### 🖎 Ejemplos

- 1. Acoplamiento Inyección de una señal sinusoidal de 1 kHz, 2 Vpp de amplitud con un offset de la vía de 0,5 V:
  - en acoplamiento AC (la componente continua se elimina):

![](_page_23_Figure_5.jpeg)

• en acoplamiento DC (se mide la totalidad de la señal):

![](_page_23_Figure_7.jpeg)

• en acoplamiento GND (no se mide ninguna otra señal):

| A  | ÷    | 500mV        | (    |     | B ====   | 200 V |   |      |        |
|----|------|--------------|------|-----|----------|-------|---|------|--------|
|    |      | : :          | :    | : ' | <u> </u> | :     | : | :    | $\sim$ |
|    |      |              |      |     |          |       |   | :    |        |
|    |      |              |      |     |          |       |   | ·    | ÷      |
|    |      |              |      |     |          |       |   |      |        |
| Δ- |      | <u> </u>     | :    | :   |          |       | : |      |        |
|    |      |              |      |     |          |       |   |      |        |
|    |      |              |      |     |          |       |   |      |        |
|    |      |              |      |     |          |       |   | :    |        |
|    |      |              |      |     |          |       |   |      |        |
| 5  | 00us | ZDIV         | 500k | 3/s |          |       |   | EADV |        |
| (  | Ch A | . A <b>♦</b> | 4 ÷  | - ธ | ter off  | ×1    | V |      |        |

### Modo Osciloscopio Menú Vía "A" o "B" (continuación)

2. Filtro de vía Superposición de dos 2 sinusoides con una frecuencia de 100 Hz y 3 MHz:

• sin filtro (se transmiten ambas señales):

![](_page_24_Figure_4.jpeg)

• con el filtro paso bajo 5 kHz (se corta la sinusoide de 3 MHz):

![](_page_24_Figure_6.jpeg)

• con el filtro paso bajo 1,5 MHz (se corta la sinusoide parcialmente):

![](_page_24_Figure_8.jpeg)

### Modo Osciloscopio Menú Vía "A" o "B" (continuación)

- *3. Coeficiente* Observación de una señal sinusoidal de 2 Vpp y 100 Hz con una sonda x 10: *de sonda* 
  - con el coeficiente x 1: las amplitudes y las sensibilidades son falsas (factor 10)

![](_page_25_Figure_4.jpeg)

• con el coeficiente x 10: las amplitudes y las sensibilidades son correctas

![](_page_25_Figure_6.jpeg)

### Modo Osciloscopio Menú "Vía Math"

Menú " Vía M "

![](_page_26_Picture_3.jpeg)

Pulse esta tecla.

![](_page_26_Figure_5.jpeg)

### Modo Osciloscopio Menú "Vía Math" (continuación)

#### 🖎 Ejemplos

#### 1. Funciones matemáticas

Atención: el cálculo de las funciones matemáticas no se realiza en las magnitudes físicas sino en el muestreo de las señales. En especial, hay que asegurarse de utilizar sensibilidades idénticas en las vías A y B para la suma y la resta, con objeto de dar sentido al cálculo.

De este modo, la determinación de la sensibilidad de la vía Math se realiza de la siguiente manera:

| Operación | Sensibilidad<br>vía A | Sensibilidad<br>vía B | Sensibilidad<br>vía M |
|-----------|-----------------------|-----------------------|-----------------------|
| - A       | х                     | -                     | х                     |
| - B       | -                     | Y                     | Y                     |
|           |                       | Y = X                 | Х                     |
| A + B     | ~                     | $Y\neqX$              | Χ?                    |
|           | v                     | Y = X                 | х                     |
| А-В       | ~                     | Y ≠ X                 | Х?                    |
| A * B     | Х                     | Y                     | XY                    |
| A / B     | Х                     | Y                     | X / Y                 |

# *Ejemplo 1* M = A + B, suma de un seno de 5 Vpp con un cuadrado de 5 Vpp prácticamente en fase:

![](_page_27_Figure_8.jpeg)

### Modo Osciloscopio Menú "Vía Math" (continuación)

En nuestro ejemplo, la amplitud de la señal resultante es igual a 10 Vpp; como la sensibilidad de la vía M es 1 Vpp, se constata un rebasamiento de la traza que hacemos entrar en la pantalla dividiendo entre 2 la representación:

![](_page_28_Figure_3.jpeg)

La sensibilidad de la vía M pasa a 2 V y la amplitud sigue en 10 Vpp.

# *Ejemplo 2* M = A \* B, multiplicación de un seno y de un cuadrado de 5 Vpp prácticamente en fase:

![](_page_28_Figure_6.jpeg)

En nuestro ejemplo, la amplitud pico de nuestra función matemática es de 2,5 V \* 2,5 V = 6,25 VV; como la sensibilidad de la vía M es de 1 VV (con el coeficiente x 1), se observa un rebasamiento de la traza que se puede corregir utilizando el coeficiente /2.

La sensibilidad de la vía M pasa a 2VV y la tensión pico es 3,125 \* 2 VV = 6,25 VV.

### Modo Osciloscopio Menú "Vía Math" (continuación)

#### Ejemplo 3

![](_page_29_Figure_3.jpeg)

M = A / B, división de un seno y de un cuadrado de 5 Vpp prácticamente en fase:

Dado que las tensiones máximas positivas de las señales A y B son iguales, la división conlleva una tensión máxima positiva de 1 V/V y, por lo tanto, una representación de 1 división en la traza, que podemos dilatar escogiendo el coeficiente x 2 o x 5:

![](_page_29_Figure_6.jpeg)

La sensibilidad de la vía M pasa a 500 mV/V y la amplitud máxima positiva de la traza es de 1 V/V.

### Modo Osciloscopio Menú "Trigger"

Menú "Trigger" Pulse esta tecla. 🙈 Auto filter off Trigger 0.00 V<sub>a</sub> Auto OFF ال<sup>ع</sup>را 350– 40.0ns HF-🗛 Trig **A**Sgle LF/ + < 1noiset ⊬≤t BAuto B Trig **B**Sgle selecciona la fuente de trigger y el modo de disparo \_ ajusta y muestra el nivel vertical del disparo • ajusta y muestra la posición temporal del evento con respecto a la zona de traza -<mark>y</mark> permite pasar a los otros menús selecciona el filtro del trigger • (OFF, HF Reject, LF Reject, Noise, Hystérésis) Ver ejemplos 1. p. 33 y 2. p. 35. selecciona el tipo de trigger (flanco o ancho de pulso)-• ajusta y muestra el valor numérico de "t", parámetro del trigger Pulso, este ajuste solo es posible con el trigger Pulso \_\_\_\_\_ Pestaña de salida

#### **Descripción**

Fuente de trigger y modo de disparo

| Pestaña       | Fuente del trigger | Modo de disparo |
|---------------|--------------------|-----------------|
| Auto          | Vía A              | automático      |
| <b>A</b> Sgle | Vía A              | único           |
| 🔒 Trig        | Vía A              | normal          |
| BAuto         | Vía B              | automático      |
| BSgle         | Vía B              | único           |
| <b>B</b> Trig | Vía B              | normal          |

Modo "<u>único</u>":

Sólo se puede realizar una adquisición mediante el trigger pulsando la tecla de la izquierda.

Para una nueva adquisición, hay que rearmar el circuito de disparo pulsando esta tecla.

Modo "<u>normal</u>":

El contenido de la pantalla sólo se reactualiza en presencia de un evento de disparo relacionado con las señales presentes en las entradas del osciloscopio.

Cuando no hay ningún evento de disparo relacionado con las señales presentes en las entradas (o en ausencia de señales en las entradas), la traza no se actualiza.

Modo "<u>automático</u>":

El contenido de la pantalla se reactualiza, aunque el nivel de disparo no se detecte en las señales presentes en las entradas. En presencia de evento de disparo, la actualización de la pantalla se gestiona como en el modo "normal".

#### Tipo de trigger

Run Hold

- Trigger flanco ascendente
- Trigger flanco descendente
- Frigger pulso inferior a "t", con pulso positivo
- **Trigger pulso inferior a "t"**, con pulso negativo
- Figer pulso superior a "t", con pulso positivo
- Trigger pulso superior a "t", con pulso negativo
- Trigger pulso igual a "t", con pulso positivo
- Trigger pulso igual a "t", con pulso negativo

#### 🖎 Ejemplos

- 1. *Filtro trigger* Visualización de un seno de 1 kHz con ruido (adquisición de envolvente ON)
  - sin filtro de trigger (se dispara en un flanco de la señal 1 kHz, pero según el valor del ruido, se dispara en flancos ascendentes o descendentes):

![](_page_32_Figure_5.jpeg)

• con filtro HF reject (el ruido se filtra, se dispara en el seno 1 kHz:

![](_page_32_Figure_7.jpeg)

 con el filtro LF reject (se filtra la señal 1 kHz, se dispara en el ruido → sin eficacia en este caso):

![](_page_33_Figure_3.jpeg)

 con el filtro Noise (la histéresis del trigger pasa a 3 div., se dispara en el seno 1 kHz):

![](_page_33_Figure_5.jpeg)

2. Otro ejemplo filtro Observación de un seno lento de 10 Hz en el que aparecen picos cada LF reject 200 ms (PkDet activado)

> Caso Noise: (se dispara automáticamente en el flanco del seno; no es fácil hacer zoom en los picos)

![](_page_34_Figure_4.jpeg)

- Caso LF reject: (se elimina la señal Cambiando la base de tiempo, de 10 Hz; se puede disparar en el pico y hacer zoom)
  - observamos correctamente los picos

![](_page_34_Figure_7.jpeg)

en) Esto puede obtenerse también sin filtro, pero seleccionando el disparo en ancho de pulso inferior a 1 µs:

![](_page_34_Figure_9.jpeg)

### Modo Osciloscopio Menú "Adquisición"

Menú "Adquisición"

![](_page_35_Picture_3.jpeg)

Pulse esta tecla.

![](_page_35_Figure_5.jpeg)
### Modo Osciloscopio Menú "Adquisición" (continuación)

#### 🖎 Ejemplos

- 1. Adquisición Observación de peines de pulsos rápidos con una frecuencia de repetición *PkDet* baja
  - sin PkDet (la frecuencia de repetición de los peines impone una frecuencia de muestreo inadecuada para la visualización de la señal: faltan peines):

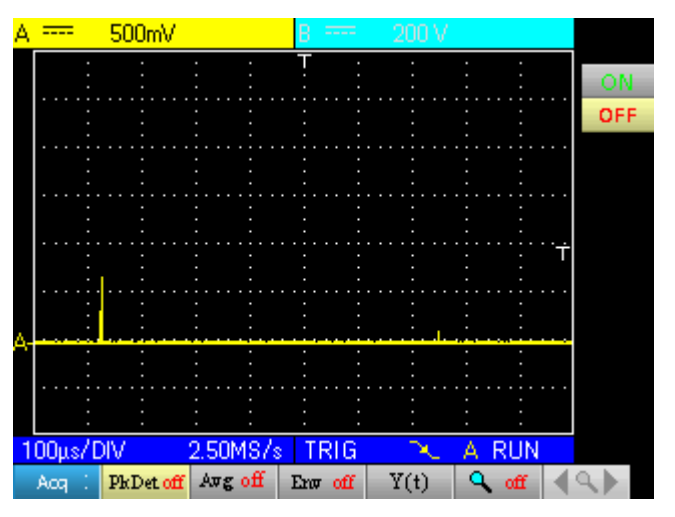

 con PkDet (la detección de los mín. y máx. obtenidos entre dos pasos de muestreo permite visualizar todos los peines):

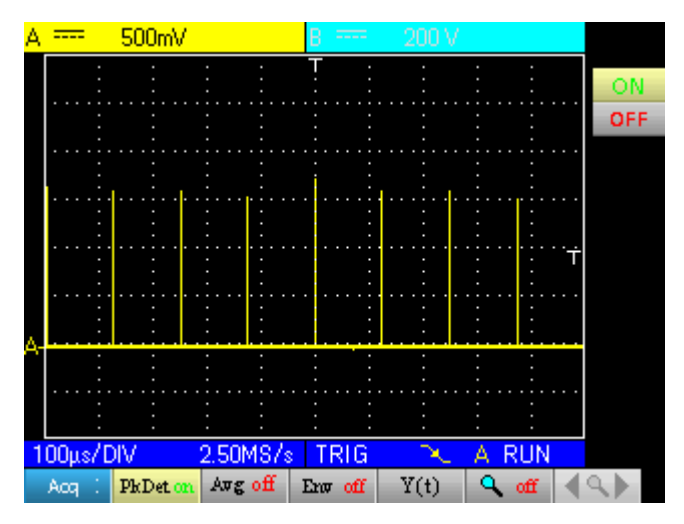

La detección de pico desactiva la reconstitución de rastro repetitivo ETS (equivalente Time Sampling). El muestrario está tipo tiempo real para bases del tiempo = 2,5 μs / div.

de

### Modo Osciloscopio Menú "Adquisición" (continuación)

- 2. Promedio de Observación de un seno de 1 kHz con ruido. Antes del promedio, hay que asegurarse de que la traza es estable. En nuestro ejemplo, el filtro Noise del menú Trigger está activado.
  - sin promedio:

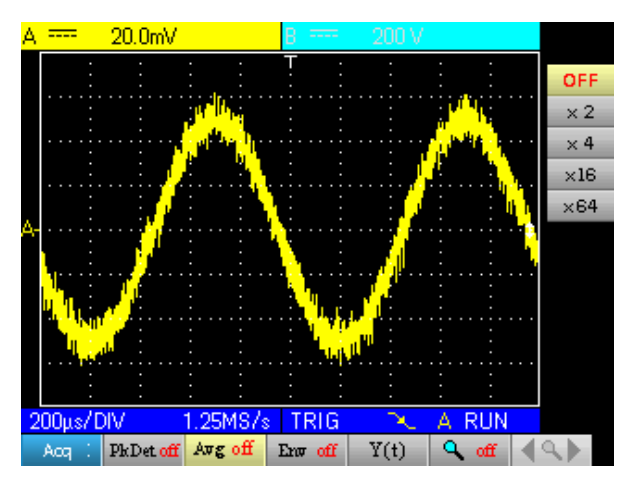

• con promedio por 4 (el ruido se atenúa):

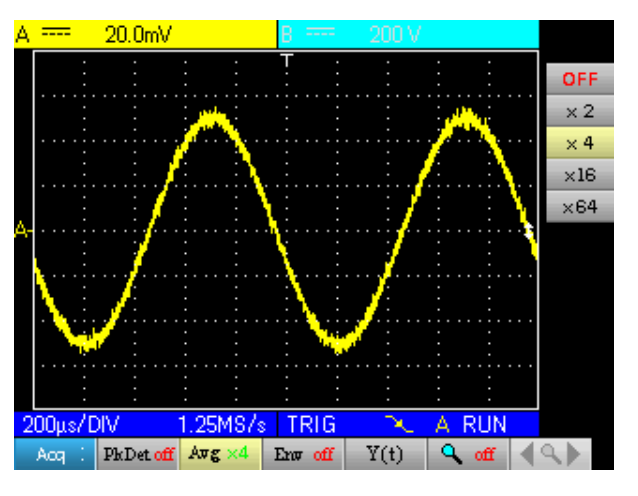

• con el promedio por 64 (el ruido ha desaparecido prácticamente):

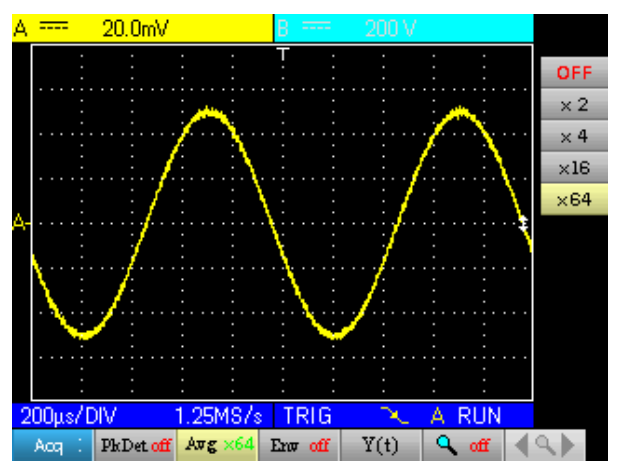

### Modo Osciloscopio Menú "Adquisición" (continuación)

- *3. Adquisición* Observación de una señal sinusoidal modulada en amplitud *Envolvente* 
  - sin envolvente (se visualiza una adquisición con cada disparo):

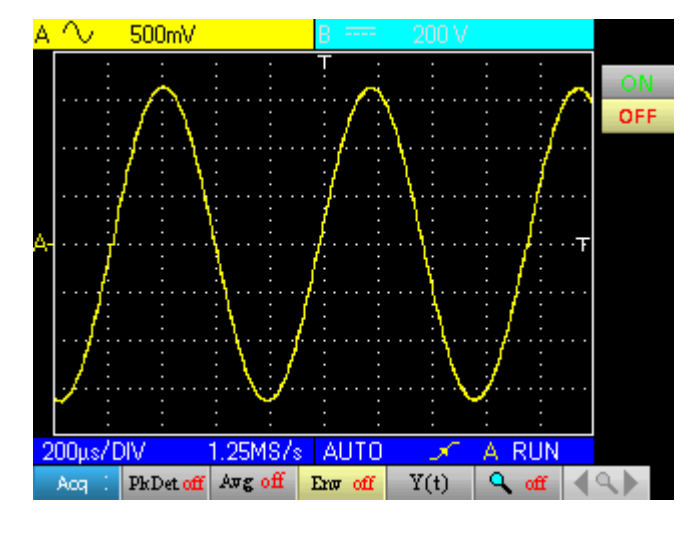

 con Env (se acumulan las adquisiciones y se realiza una envolvente con los puntos mín. y máx. obtenidos por cada abscisa):

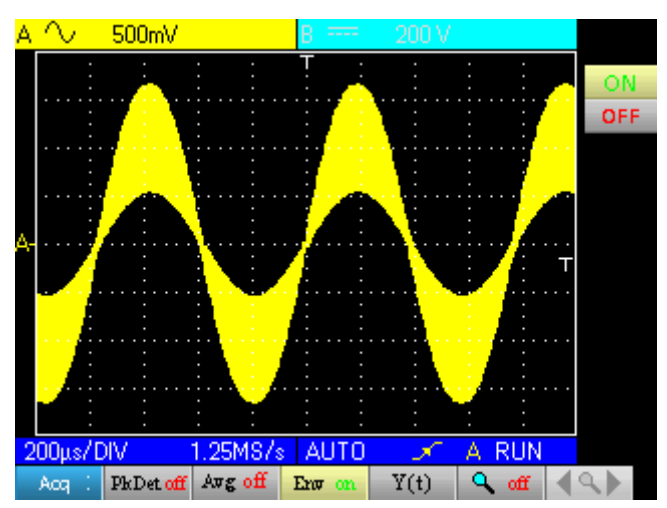

#### Modo Osciloscopio Menú "Medición"

#### Menú "Medición"

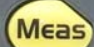

Pulse esta tecla.

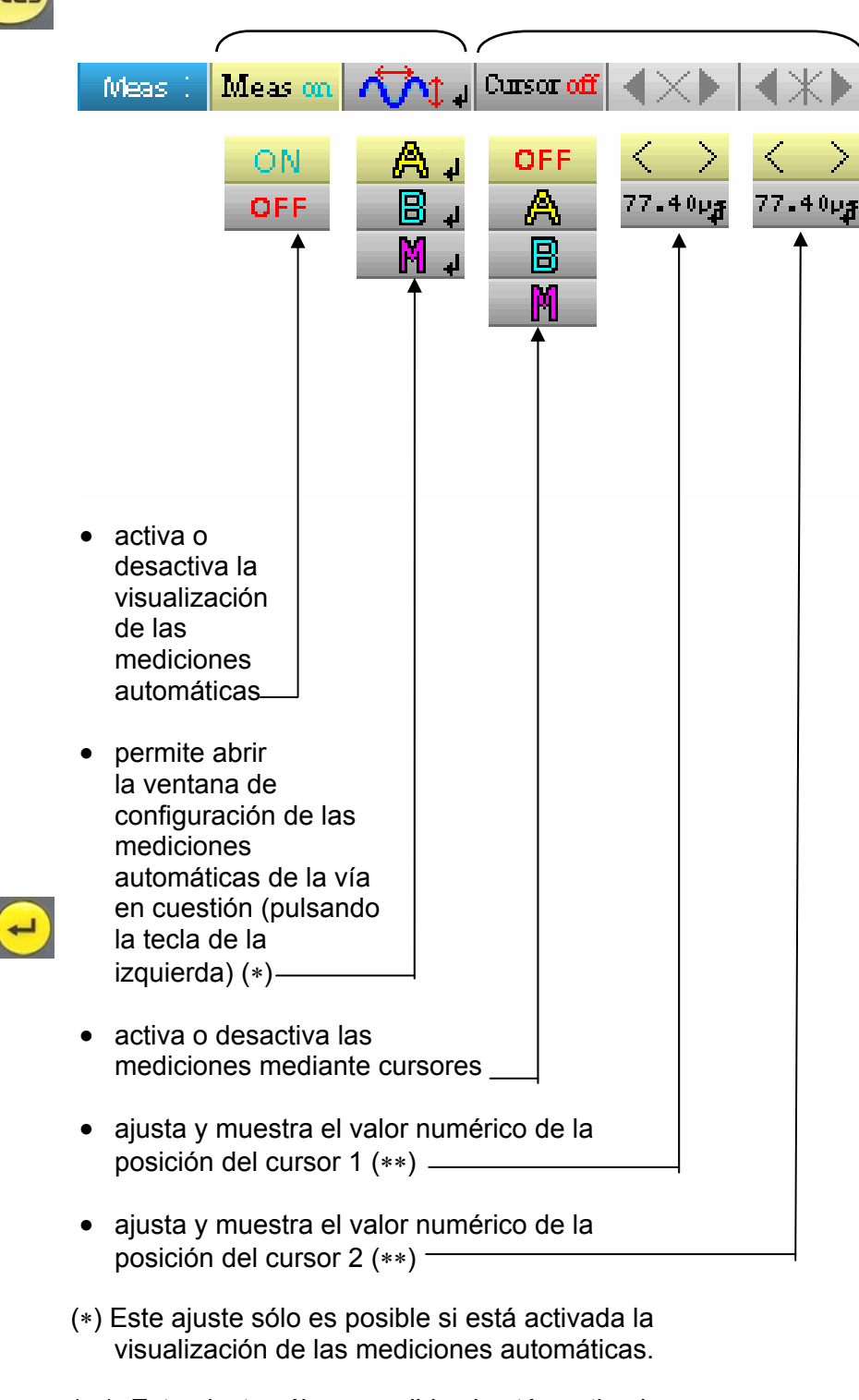

(\*\*) Este ajuste sólo es posible si están activados los cursores.

### Modo Osciloscopio Menú "Medición" (continuación)

Descripción de la ventana de configuración de las mediciones automáticas

| Canal A; Medidas Automati                                                                                                    | icas                                                              |
|----------------------------------------------------------------------------------------------------|-------------------------------------------------------------------|
| O Vmin O Trise<br>O Vmax O Tfall<br>O Vpp O W+<br>O Vlow O W-<br>O Vhigh O P<br>O Vamp O F<br>O Vamp O F<br>O Vamp O C<br>O Varg O Pulses<br>O Over+ O Over-<br>O Phase(A) | <ul> <li>✓</li> <li>✓</li> <li>✓</li> <li>✓</li> <li>✓</li> </ul> |

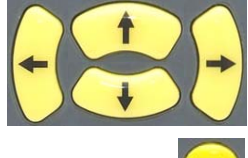

Desplazamiento de la selección en la ventana

#### Confirmación de la selección

| Nombre       | Descripción de la medición                | Indicación cursores automáticos          |
|--------------|-------------------------------------------|------------------------------------------|
| Vmin         | tensión pico mínima                       | Vavg y Vmin                              |
| Vmax         | tensión pico máxima                       | Vavg y Vmax                              |
| Vpp          | tensión pico a pico                       | Vmin y Vmax                              |
| Vlow         | tensión baja establecida                  | Vavg y Vlow                              |
| Vhigh        | tensión alta establecida                  | Vavg y Vhigh                             |
| Vamp         | amplitud                                  | Vlow y Vhigh                             |
| Vrms         | tensión eficaz                            | Vrms e intervalo de medición             |
| Vavg         | tensión promedio                          | Vavg e intervalo de medición             |
| Over+        | rebasamiento positivo                     | Vmin y Vmax                              |
| Trise        | tiempo de subida                          | puntos utilizados para el cálculo        |
| Tfall        | tiempo de bajada                          | puntos utilizados para el cálculo        |
| W+           | ancho de pulso positivo (al 50 % de Vamp) | Vavg y puntos utilizados para el cálculo |
| <i>W</i> -   | ancho de pulso negativo (al 50 % de Vamp) | Vavg y puntos utilizados para el cálculo |
| Ρ            | periodo                                   | Vavg y puntos utilizados para el cálculo |
| F            | frecuencia                                | Vavg y puntos utilizados para el cálculo |
| DC           | relación cíclica                          | Vavg y puntos utilizados para el cálculo |
| Pulses       | número de pulsos                          | Vavg y puntos utilizados para el cálculo |
| Over-        | rebasamiento negativo                     | Vmin y Vmax                              |
| Phase<br>(A) | Referencia vía B, "desfase vía A"         | Vavg y periodo utilizado para el cálculo |
| Phase<br>(B) | Referencia vía A, "desfase vía B"         | Vavg y periodo utilizado para el cálculo |

Es posible seleccionar como máximo 2 mediciones automáticas por vía. Los cursores automáticos se asignan a la última medición seleccionada; ésta aparece en primera posición en la pantalla. Cuando la medición es posible, los cursores automáticos aportan una indicación complementaria. Ver tabla anterior.

### Modo Osciloscopio Menú "Medición" (continuación)

**Condiciones** de medición

- Las mediciones se realizan en toda la profundidad de adquisición.
- Cualquier modificación de la señal conlleva una actualización de las mediciones. Éstas se actualizan al ritmo de la adquisición.
- La precisión de las mediciones es óptima si se visualizan dos periodos completos de la señal.

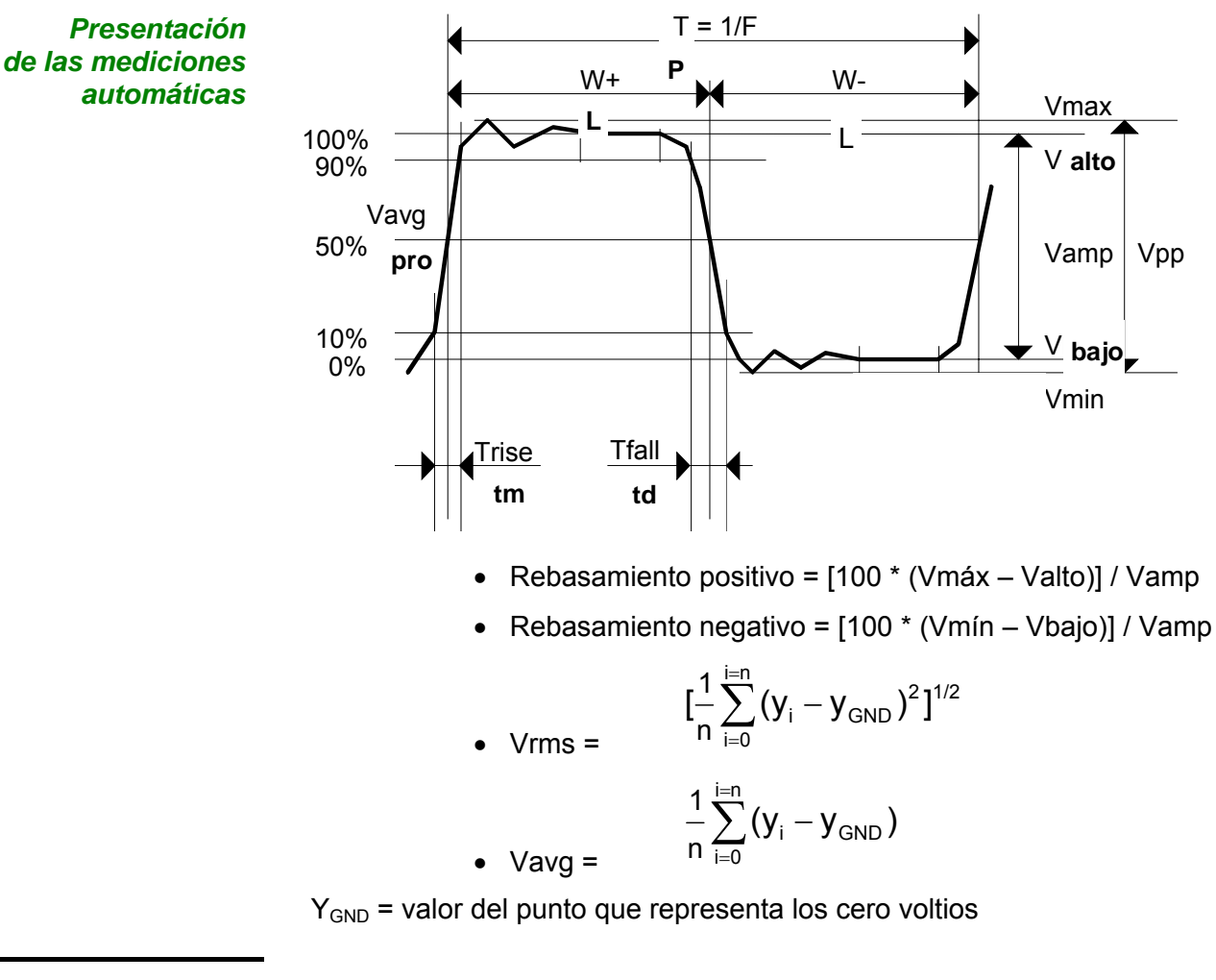

Medición de fase Medición automática de fase de una traza con respecto a la otra.

No hay medición de fase posible con la vía M.

La elección de la ventana de configuración de las mediciones (vía A o B) en la que se selecciona la medición de fase condiciona la vía de referencia para la medición de desfase.

Si la selección se hace desde la ventana de la vía A: la vía B se vuelve lavía de referencia y el osciloscopio muestra el desfase de la vía A con respecto a la vía B.

### Modo Osciloscopio (continuación) Menú "Memoria"

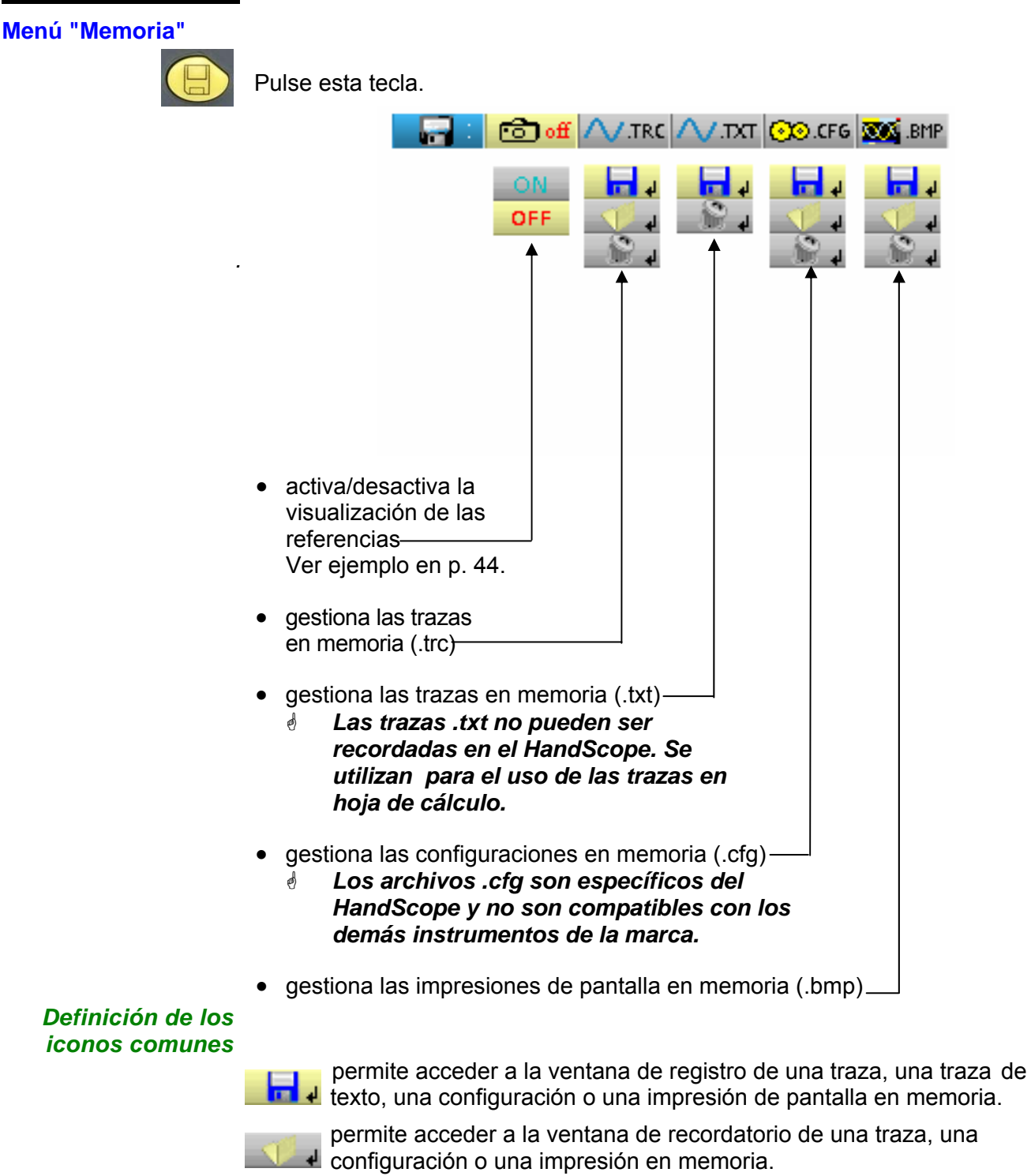

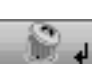

permite acceder a la ventana de eliminación de una traza, una traza de texto, una configuración o una impresión de pantalla en memoria.

El nombre de los archivos se genera automáticamente ( $\ge$  por ejemplo: trace\_01.txt, etc.)

### Modo Osciloscopio Menú "Memoria" (continuación)

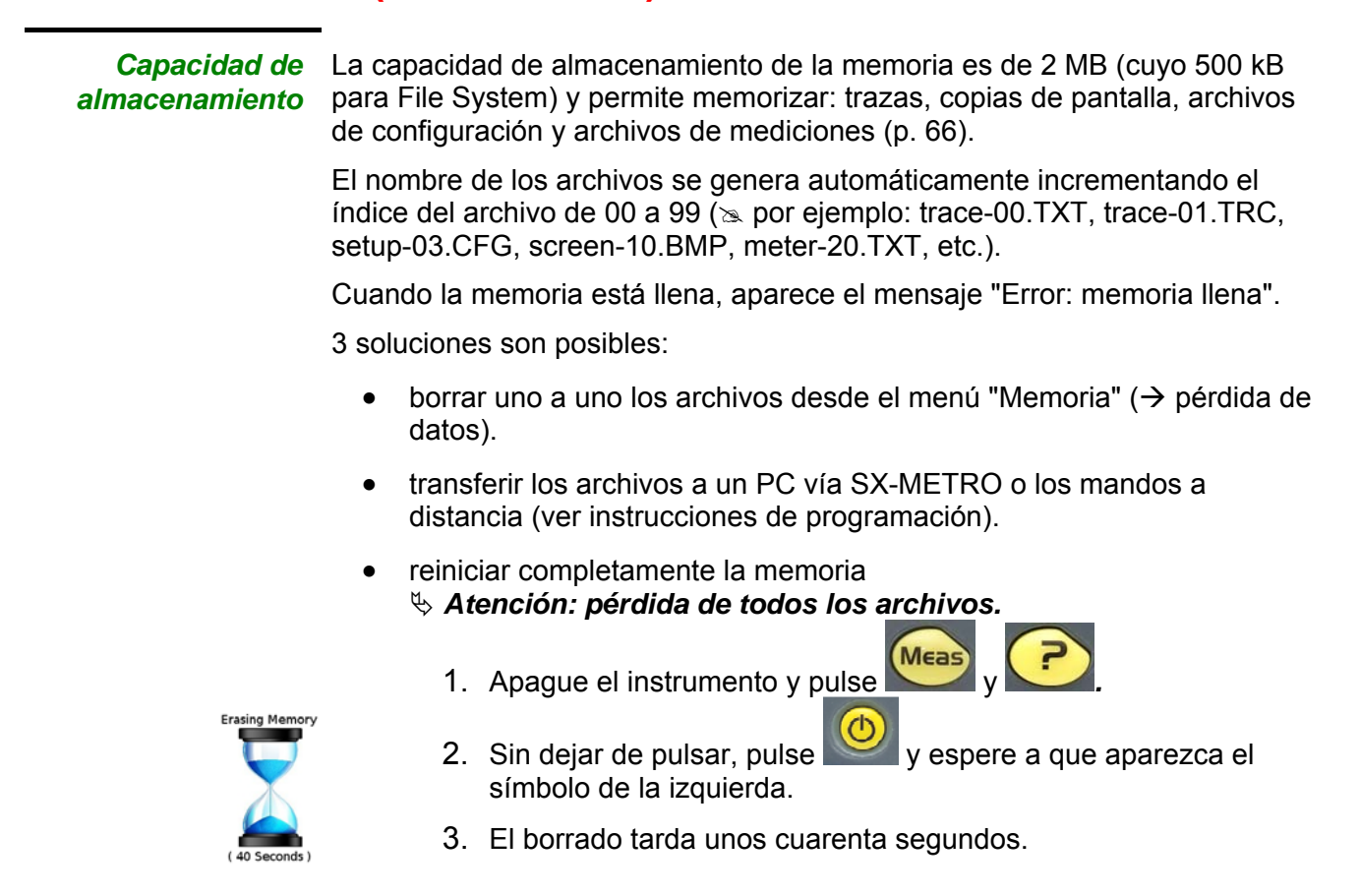

#### 🖎 Ejemplo

#### Referencia de traza

Observación de una señal sinusoidal modulada en amplitud

La señal de referencia aparece en amarillo claro. La amplitud actual de la señal ya no es la misma que la de referencia.

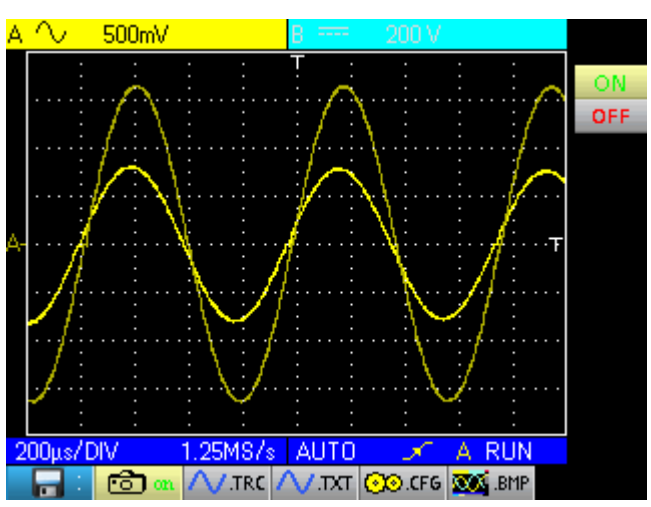

Una memoria de referencia es volátil; se pierde al apagar el aparato o al desactivar la vía o la referencia.

### Modo Osciloscopio Menú "Memoria" (continuación)

a)

#### Descripción

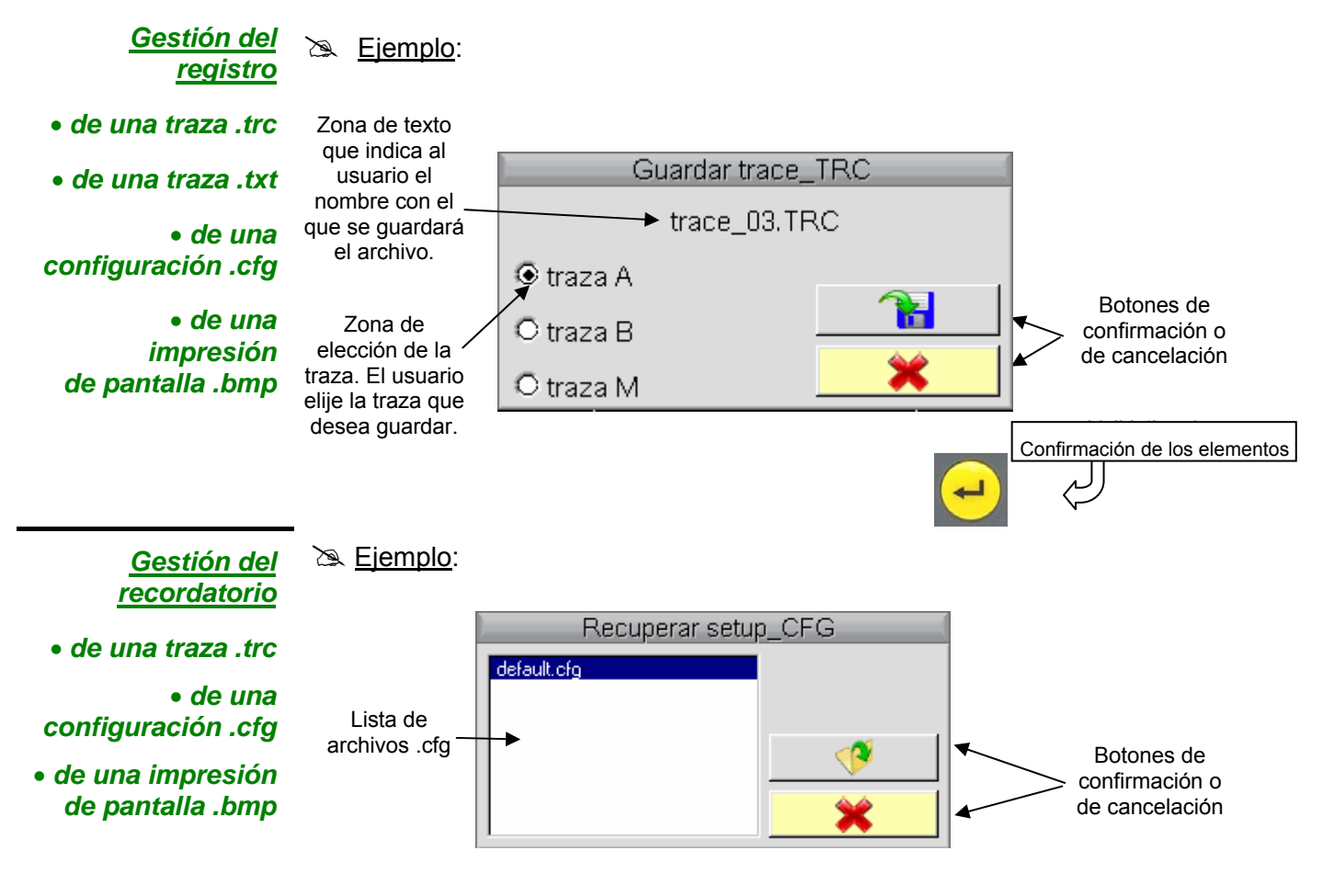

- Una traza .trc recordada se mostrará en la vía M, en fondo verde.
  - Una configuración de fábrica "default.cfg" permite al usuario recuperar la configuración en la que se entregó el aparato.

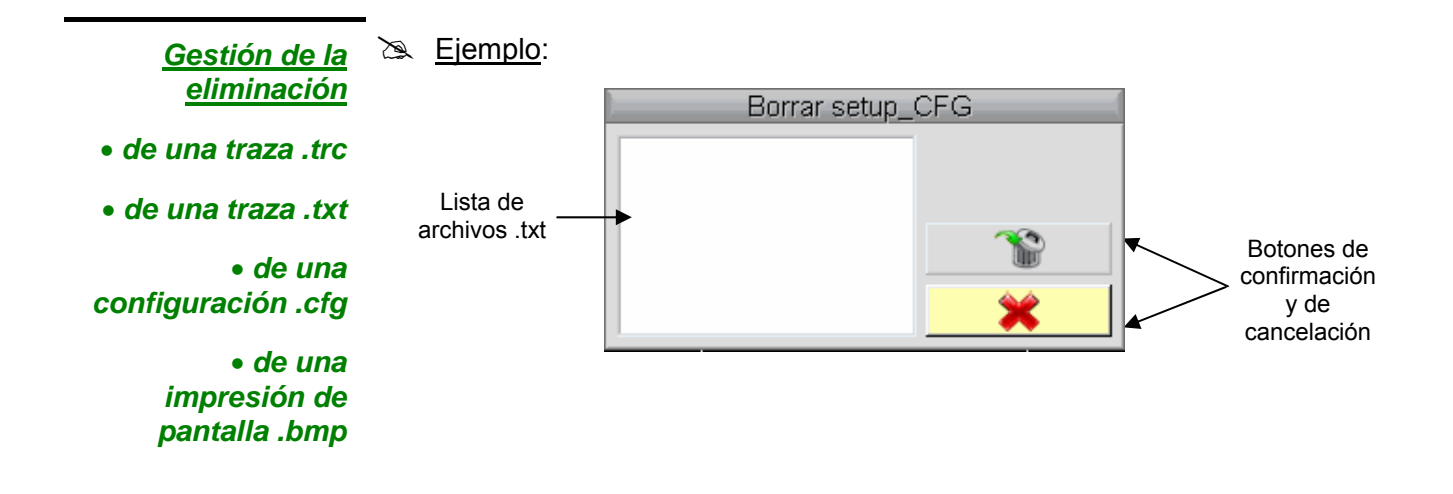

### Modo Osciloscopio Menú "Herramienta"

Menú "Herramienta"

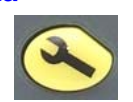

Pulse esta tecla. Este menú es idéntico en funcionamiento "Multímetro" y "Analizador de armónicos".

|               | • selecciona el idioma:<br>Seleccione su idioma y pulse ENTER para<br>salir<br>Seleccione su idioma y pulse ENTER para<br>salir<br>Seleccione su idioma y pulse ENTER para<br>salir<br>Seleccione su idioma y pulse ENTER para                                               |   |
|---------------|----------------------------------------------------------------------------------------------------|---|
|               | <ul> <li>Bortuguês Nederlands</li> <li>Türkçe Neomâna Česky</li> <li>Polski Кorean Русский</li> <li>abre la ventana "Información RS/USB":</li> </ul>                                                                                                    |   |
|               | Ajuste de las comunicaciones       Baudios: 57600       Bits de datos: 8 bits       Bits de stop: 1 bit       Paridad: NONE       Control de flujo: NO                                                                                                    |   |
|               | abre la ventana " Acerca de" :     Acerca de este producto     HARD_CCD, PB3_06     (Port v01.01. Chin0.cg v0200)                                                                                                    |   |
| Esta ventana  | (Boot vU1.U1, ChipAcq vUxUU2A)<br>http://www.chauvin-arnoux.com<br>E-Mail: support@chauvin-arnoux.fr                                                                                                    |   |
| informa sobre | <ul> <li>el nombre del instrumento, la versión de software/hardware<br/>el número de serie</li> <li>la versión del programa de inicio y de adquisición</li> <li>el sitio WEB que se debe visitar para conocer las novedades de la gama<br/>de instrumentos METRIX</li> </ul> | a |

 la dirección de e-mail de la atención al cliente que puede responder a sus preguntas sobre el instrumento.

### Modo Osciloscopio Tecla "Ayuda"

Tecla "Ayuda"

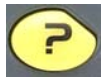

Pulse esta tecla para activar / desactivar la ayuda integrada.

En todos los modos, muestra una ventana de ayuda sobre el menú en curso.

- 🖎 Ejemplo
- Título principal de la ayuda en Visualizar tiempo Y(t) XY XΥ En modo XY, el eje horizontal representa el canal A mientras que 2 el eje vertical representa el canal B. lgual que en el modo y(t), la frecuencia de adquisición depende del valor de la base de tiempos. Como ejemplo, el modo XY puede poner de manifiesto el Puntero que se coloca frente a la pestaña del menú secundario del que se desea desplazamiento de fase entre las señales de los canales A y B. En modo XX, los cursores no están obtener ayuda. PhDet off Avg off Env off Y(t) 🔍 off Acq 4٩, Puntero que se Ascensor cuya posición coloca frente a la es modulable con las pestaña del menú teclas de sensibilidad principal. vertical:

### Modo Multímetro **Teclas**

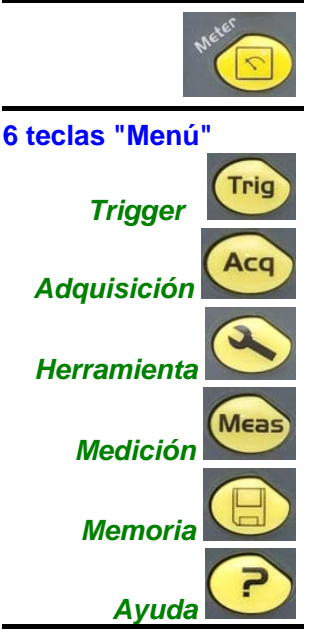

Una pulsación de esta tecla selecciona el modo "Multímetro"; hay disponibles 2 multímetros digitales de 8 000 puntos independientes.

inactiva en modo "Multímetro".

inactiva en modo "Multímetro".

muestra el menú principal "Herramienta", id. modo "Osciloscopio", ver p. 15.

muestra el menú principal "Medición/Cursor", ver p. 40.

muestra el menú principal "Memoria", ver p. 43.

muestra la ventana de Ayuda, id. modo "Osciloscopio", ver p. 47.

#### 3 teclas Vía A, B y Math

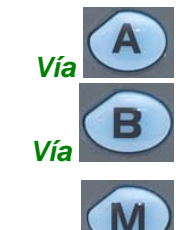

- Una pulsación selecciona la vía "A" (o "B") y muestra el menú correspondiente.

- Una pulsación doble deselecciona la vía.

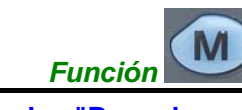

inactiva en modo "Multímetro".

#### 2 teclas "Base de tiempo"

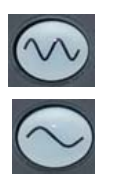

aumenta la duración del registro en la ventana de visualización.

reduce la duración del registro en la ventana de visualización.

2 teclas "Sensibilidad"

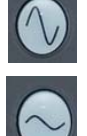

reduce el rango de la última vía seleccionada.

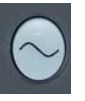

aumenta el rango de la última vía seleccionada.

#### 2 teclas funcionales

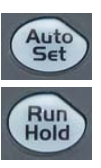

inactiva en modo "Multímetro".

La tecla RUN/HOLD activa o desactiva el modo Hold.

### Modo Multímetro Visualización

#### Visualización

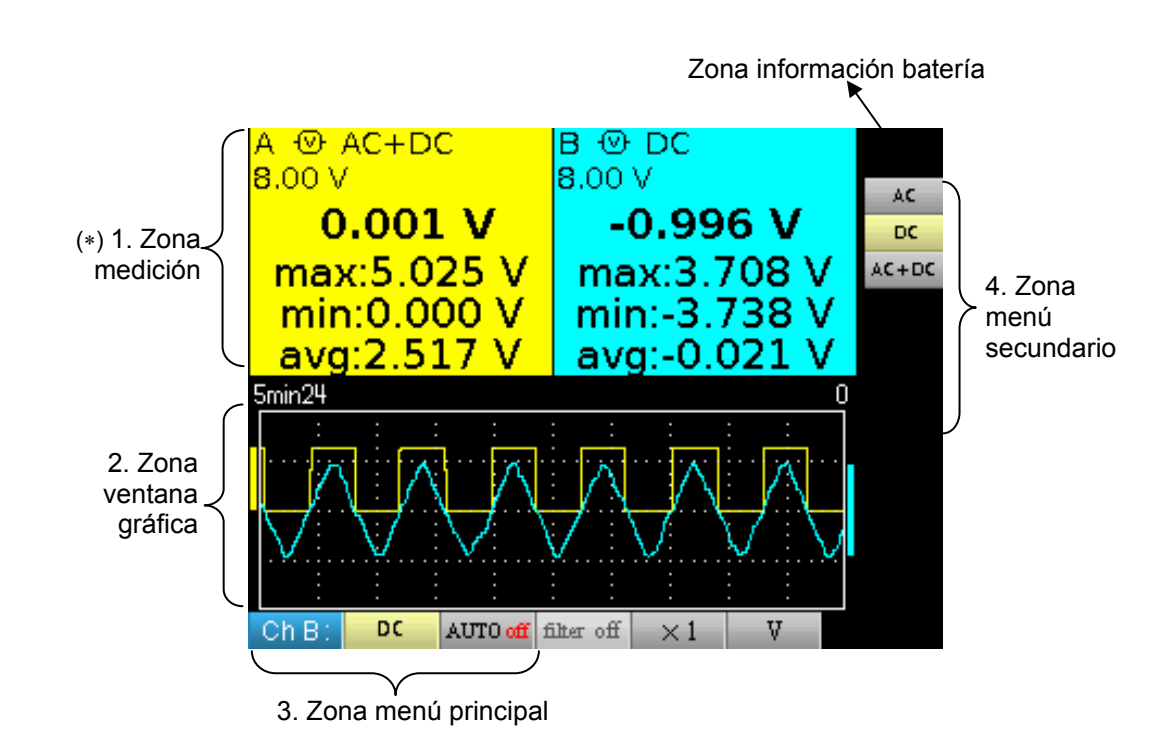

(\*) Si la medición no es posible, la visualización se hará en forma de línea de puntos. Si la vía no está validada, la medición será sustituida por "-x-".

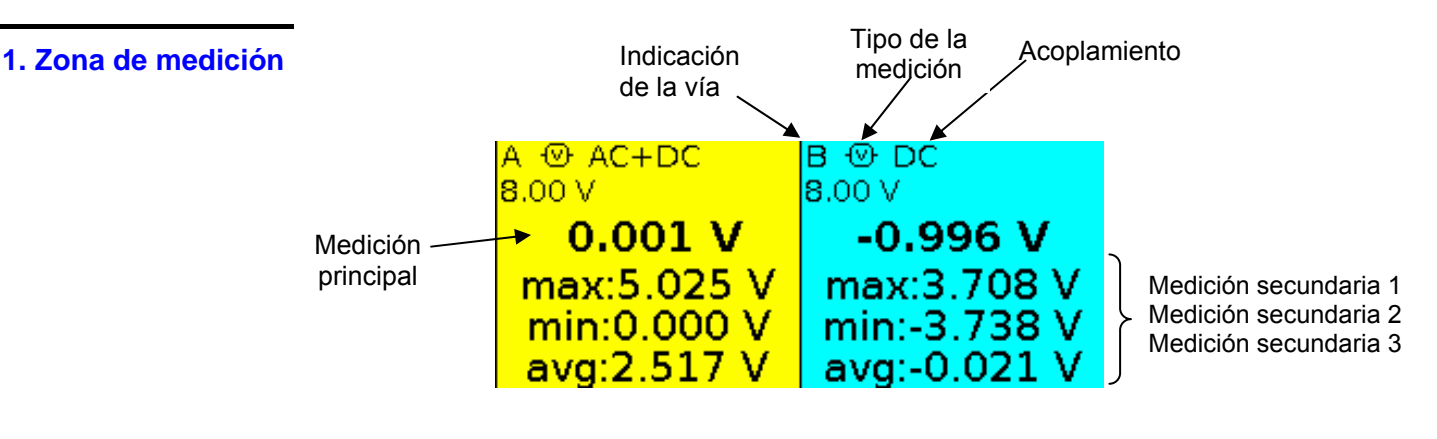

En esta ventana se indica la información directa de las vías A y B:

- Indicación de la vía
- Acoplamiento
- Filtro
- Tipo de medición
- Medición principal
- Medición secundaria 1
- Medición secundaria 2
- Medición secundaria 3

## Modo Multímetro Visualización (continuación)

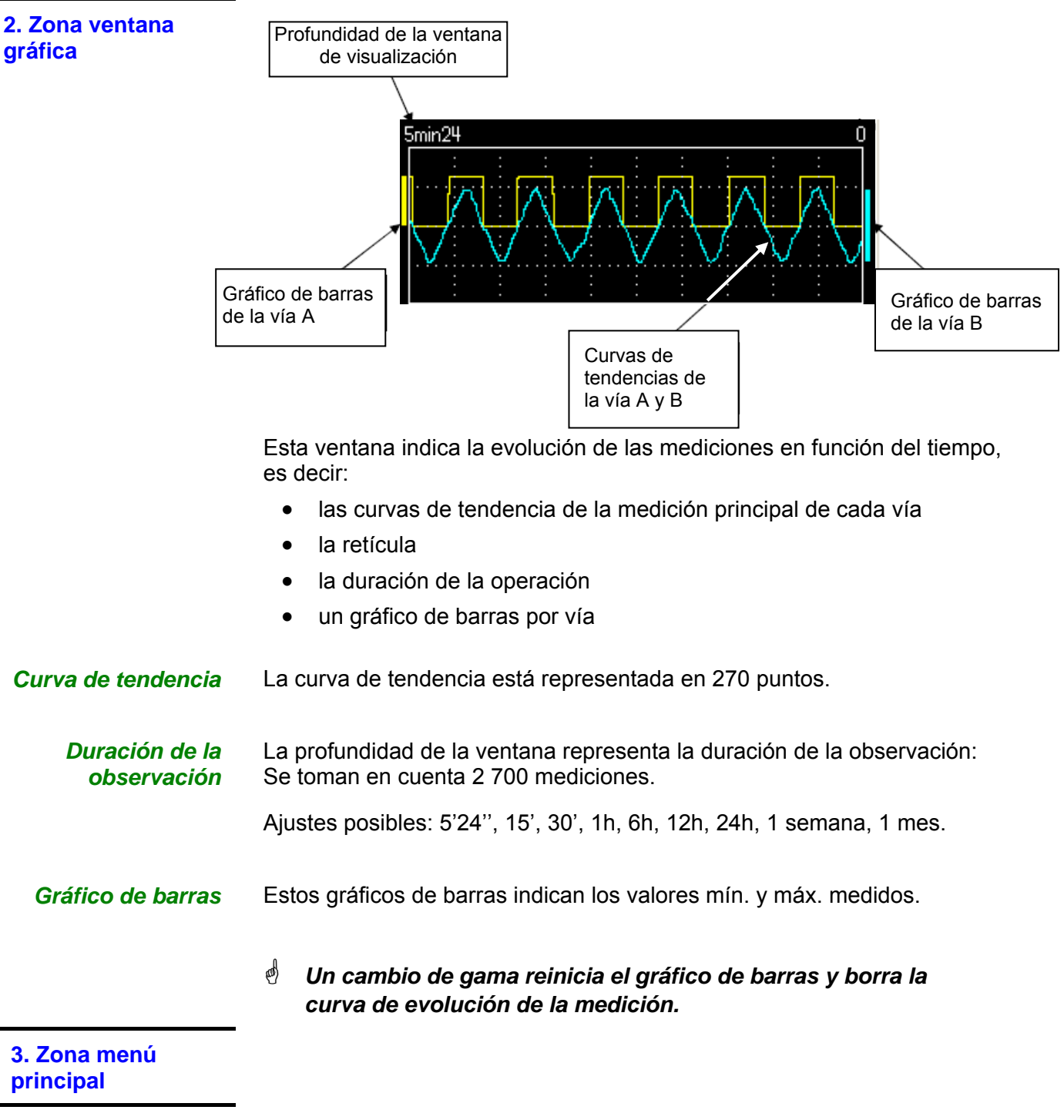

4. Zona menús secundarios

### Modo Multímetro Menú "Medición"

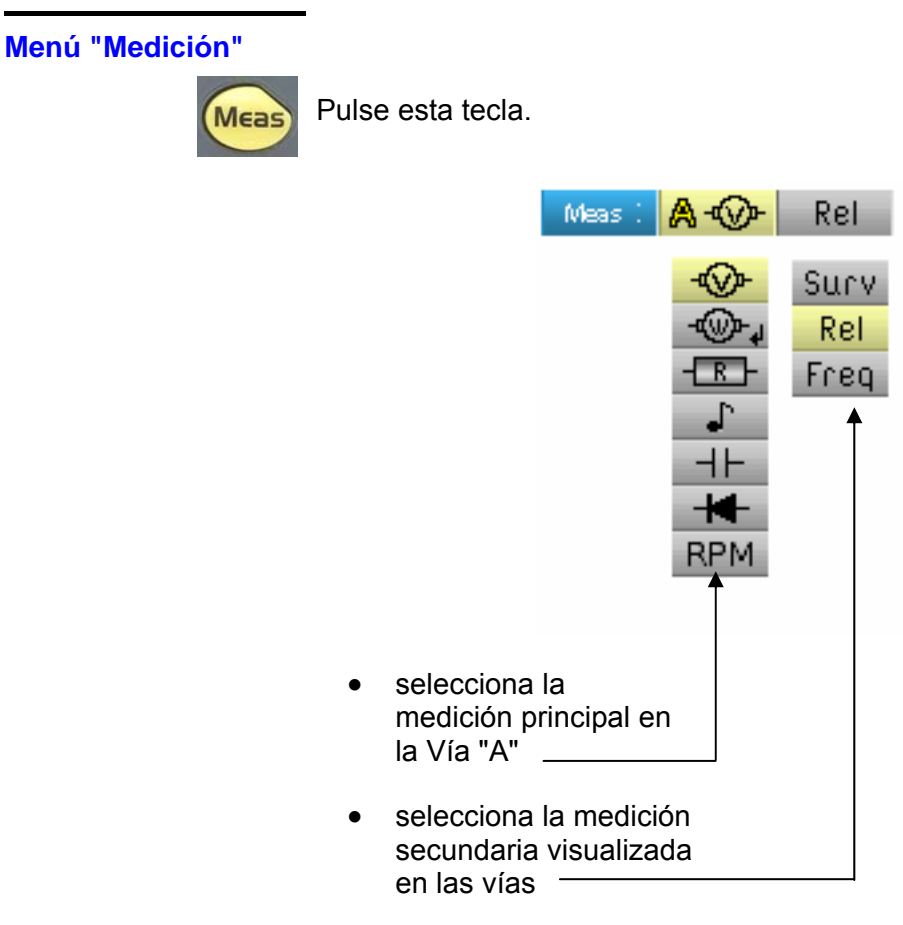

La vía "B" se asigna a la medición de tensión, cuando eso es posible.

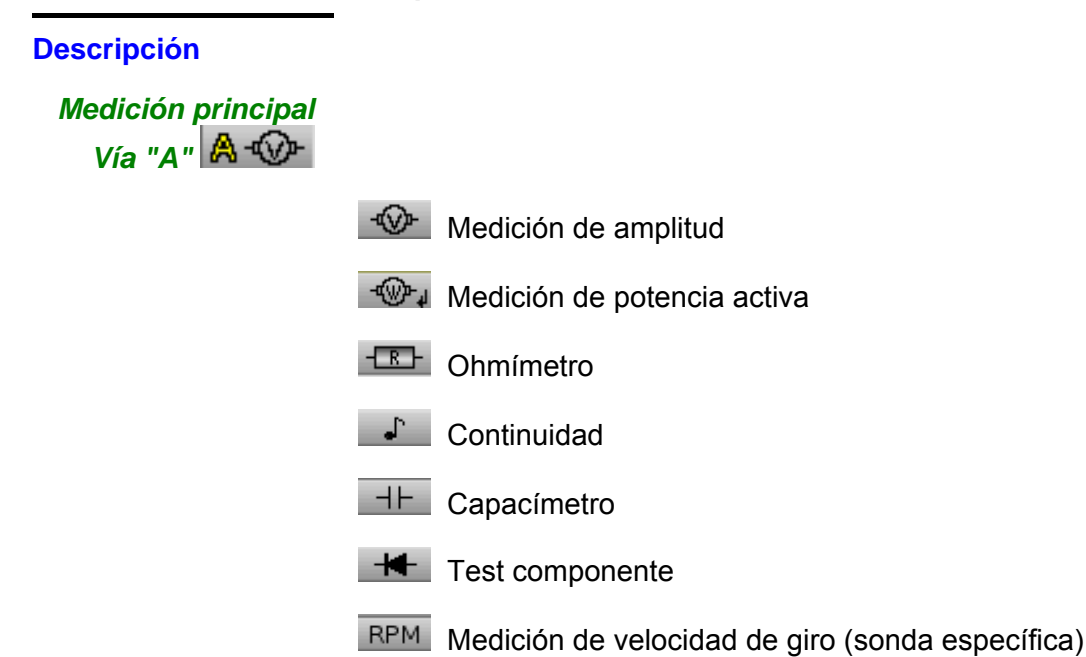

### Modo Multímetro Menú "Medición" (continuación)

Medición de potencia y ventana de diálogo "elección de la medición"

Al seleccionar la 🐨 🗸 medición de potencia activa, una pulsación en "Intro" muestra la ventana a continuación. De este modo, puede elegir el tipo de medición:

- Monofásico
- Trifásico equilibrado sin N
- Trifásico equilibrado con N

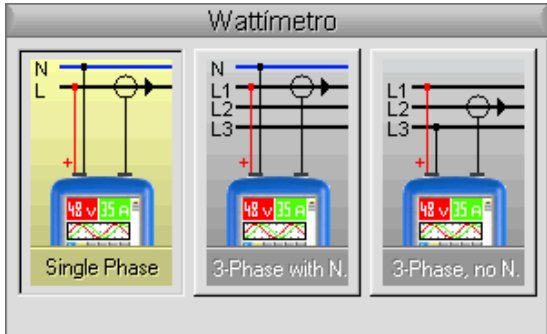

Pulse ENTER para aceptar y salir

Visualización de la medición de potencia y pestañas forzadas

La medición de potencia impone los siguientes ajustes de parámetros:

- Unidad de la vía A: V (voltios)

- Unidad de la vía B: A (amperios)

- Acoplamiento vía A y vía B: AC

🖎 Ejemplo

Por defecto, la potencia abarca la medición de la vía A; una pulsación de la tecla 🗠 permite visualizar la medición de la vía A. La potencia abarca

entonces la medición de la vía B y recíprocamente con la tecla

Medición vía B (corriente)

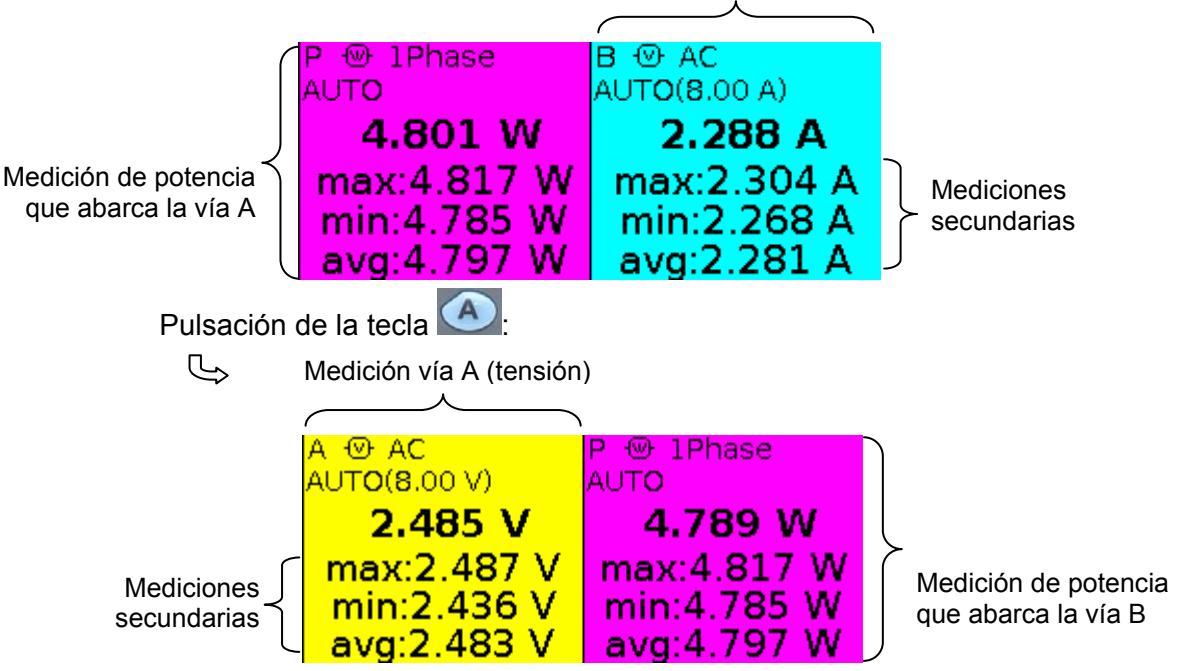

### Modo Multímetro Menú "Medición" (continuación)

*Medición secundaria* selecciona la medición secundaria visualizada en las vías:

Surv activa la medición secundaria de vigilancia. Consta de tres mediciones:

- min  $\rightarrow$  valor mínimo medido
- max → valor máximo medido
- avg → valor promedio desde el último reinicio

Rel activa la medición secundaria relativa. Consta de tres mediciones:

- rel → diferencia entre el valor real y el valor de referencia
- ref → valor de referencia
- $\Delta \rightarrow$  diferencia en %

Freq activa la medición secundaria de frecuencia.

- La elección de la medición secundaria se aplica a todas las vías.
   La medición secundaria validada por defecto es la frecuencia.
- El reinicio de las mediciones secundarias de vigilancia o relativas se realiza:
  - pulsando cuando el menú principal activo es el de la elección de la medición secundaria,
  - o bien, cambiando temporalmente de medición secundaria,
  - o bien, desactivando y reactivando la vía,
  - o bien, cambiando de rango.

#### Modo Multímetro Menú Vía "A" o "B"

#### Menú Vía "A" o "B"

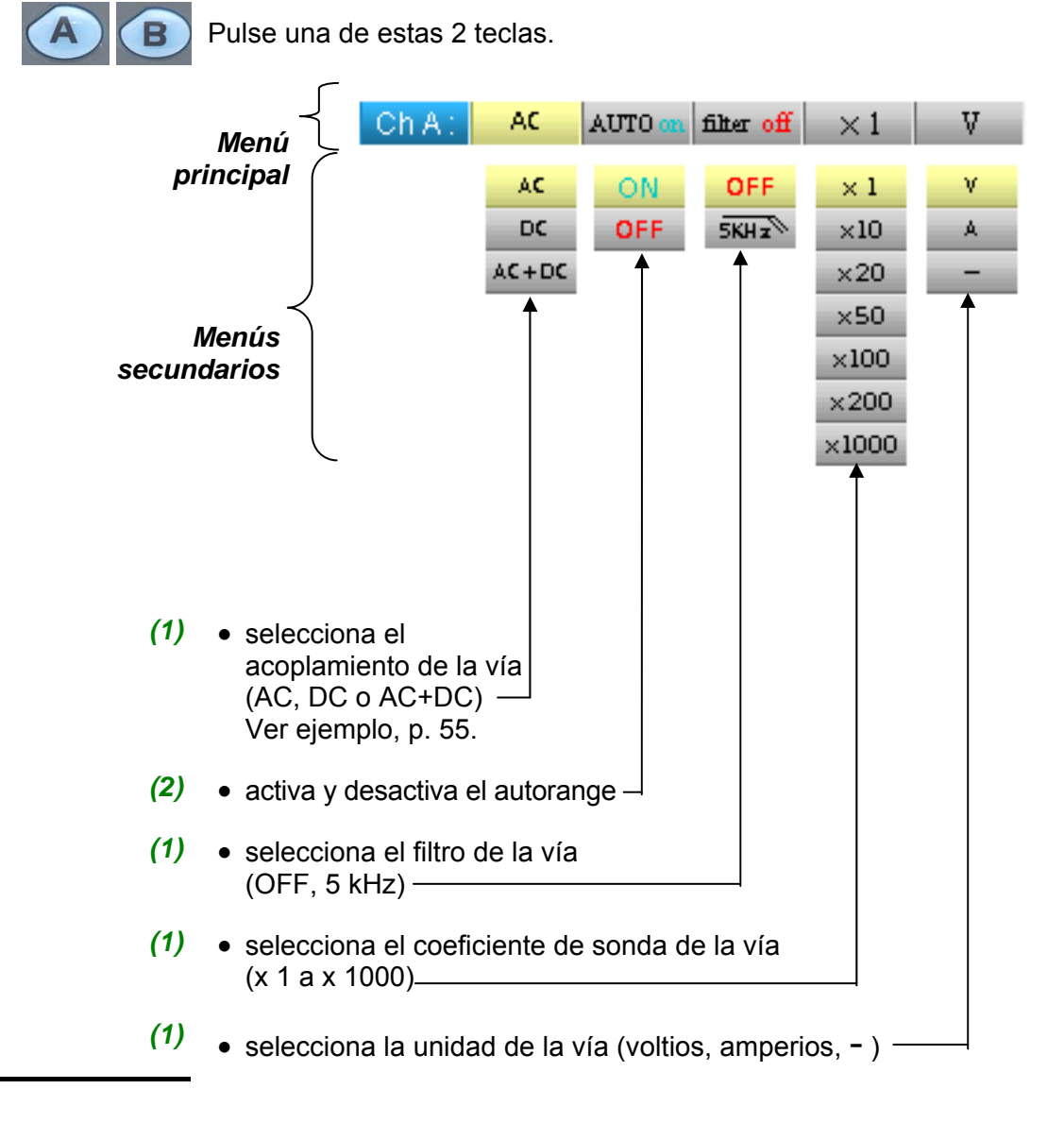

#### Notas

- (1) Estas pestañas no están accesibles si se validan los tipos de medición siguientes:
  - Capacímetro
  - Ohmímetro
  - Test de componentes
  - Continuidad
  - RPM
- (2) Esta pestaña no está accesible si se validan los tipos de medición siguientes:
  - Test de componentes
  - Continuidad
  - RPM

### **Modo Multímetro** Menú Vía "A" o "B" (continuación)

#### 🖎 Ejemplo

multímetro

Acoplamiento En voltímetro son posibles 3 acoplamientos:

- AC permite una medición de la tensión VAC eficaz de la señal sin su componente continua,
- DC permite medir la tensión continua VDC de la señal, •
- AC + DC da la tensión eficaz VAC + DC de la totalidad de la señal. •

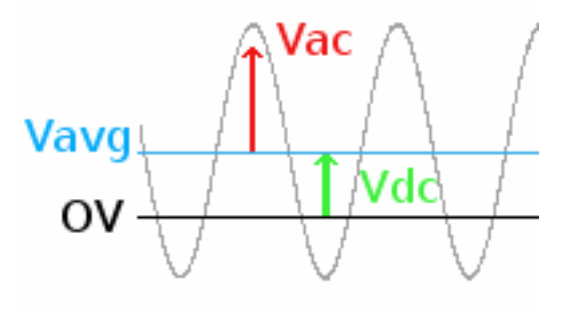

donde:

 $V_{AC+DC} = \sqrt{V_{AC}^2 + V_{DC}^2}$ 

### Modo Multímetro Menú "Memoria"

Menú "Memoria"

El funcionamiento de este menú es idéntico al del modo "Osciloscopio".

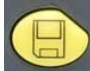

Pulse esta tecla.

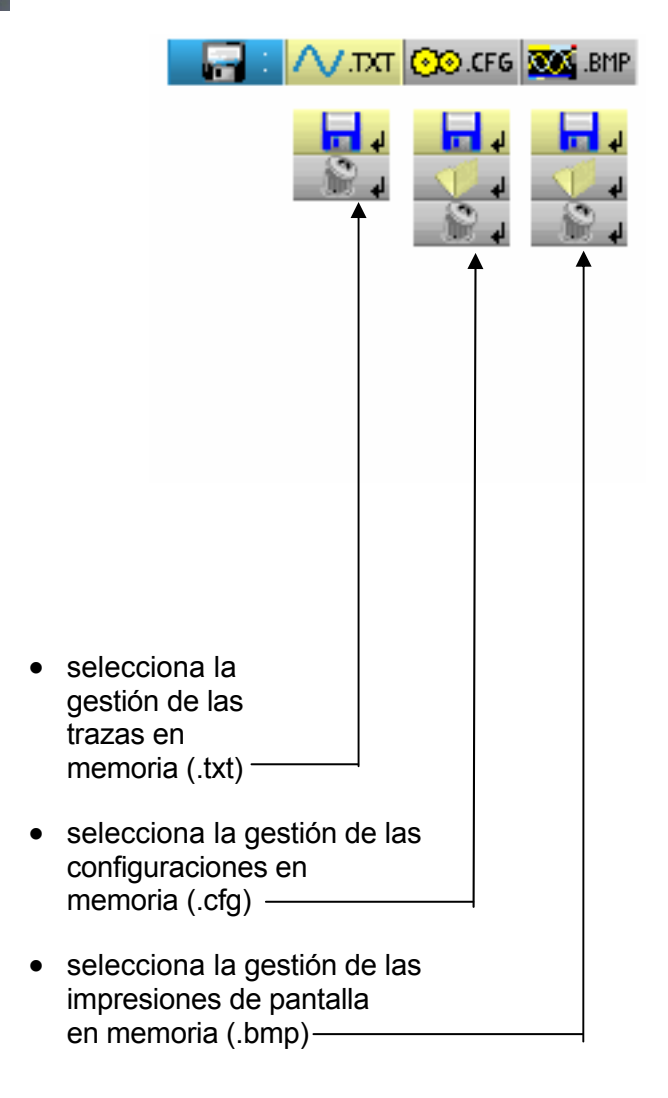

### Modo Analizador de armónicos Teclas

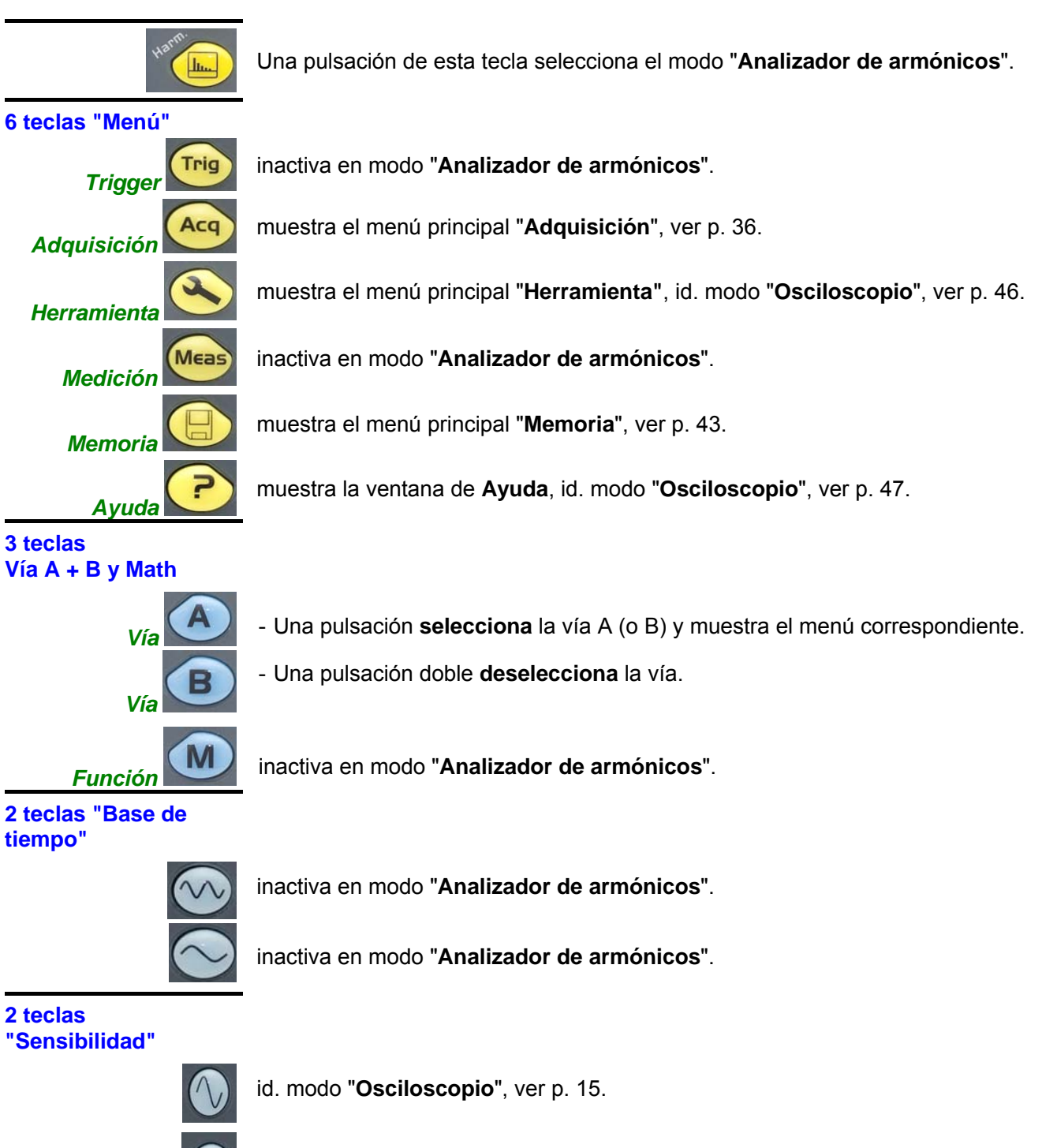

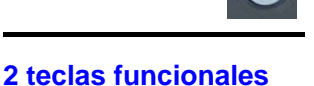

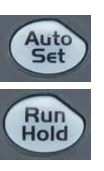

id. modo "Osciloscopio", ver p. 15.

id. modo "Osciloscopio", ver p. 15.

id. modo "Osciloscopio", ver p. 15.

### Modo "Analizador de Armónicos" Visualización

#### Visualización

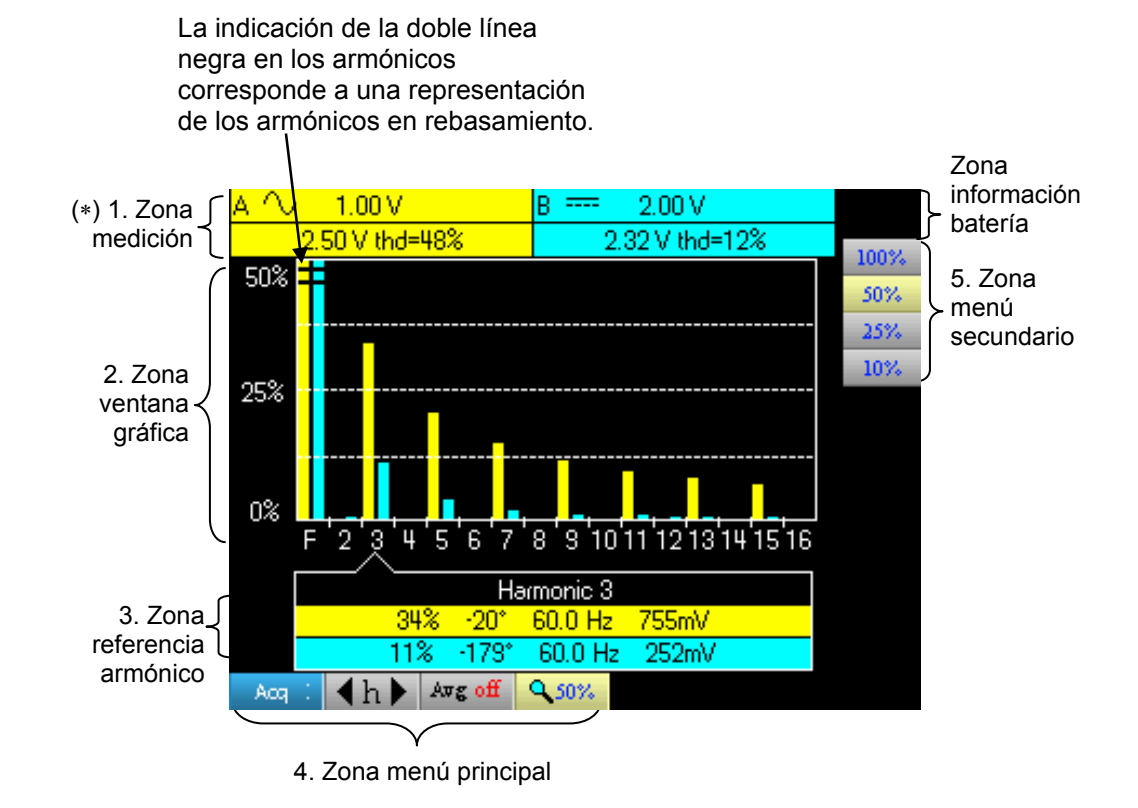

(\*) Si no se selecciona ninguna medición o si la vía no está validada, la medición será sustituida por una línea de puntos.

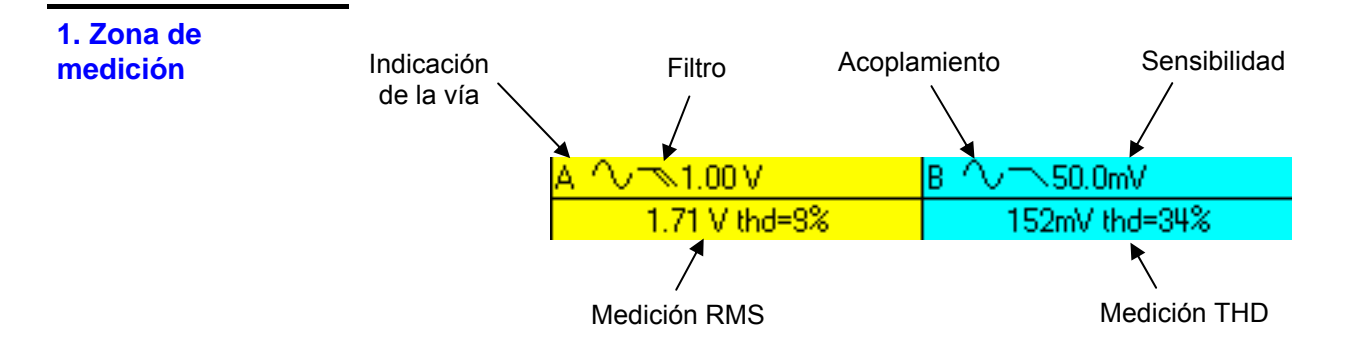

Esta ventana muestra dos mediciones y contiene información sobre las vías:

- Indicación de la vía
- Acoplamiento
- Filtro
- Tensión eficaz (RMS) de la señal en V
- Tasa de distorsión armónica (THD) en %

2. Zona de

armónicos

### Modo "Analizador de Armónicos" Visualización (continuación)

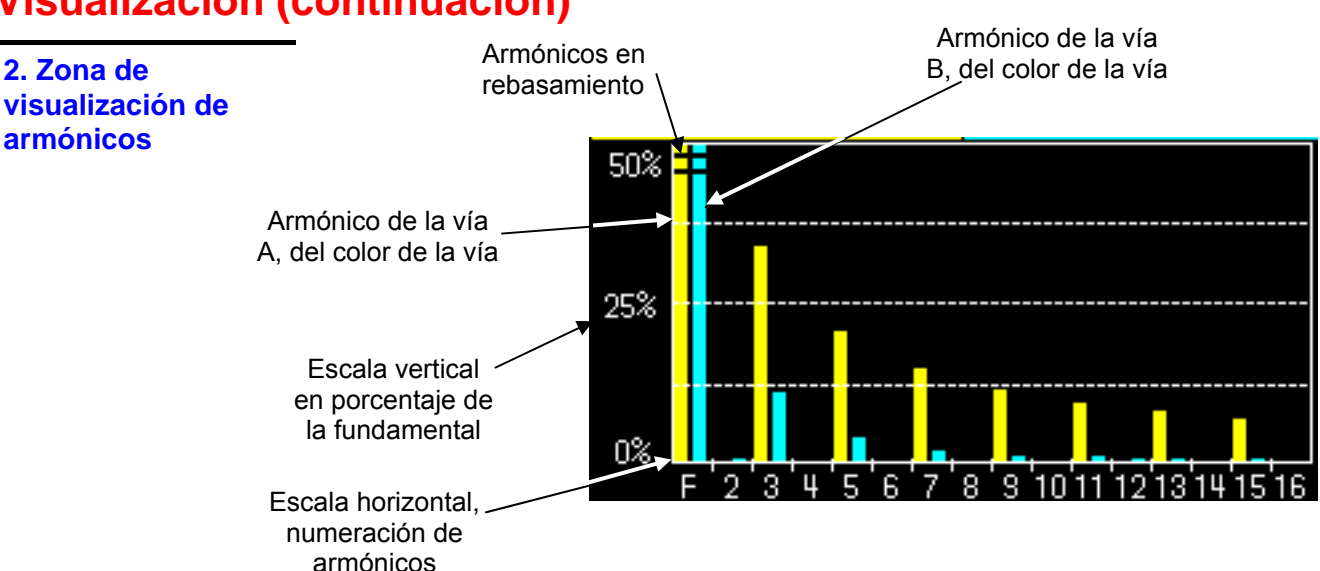

Esta zona muestra los armónicos de 1 a 16 de las vías confirmadas en forma de histograma. El usuario puede conmutar la visualización de los armónicos 2 a 16 con la visualización de los armónicos 17 a 31. El máximo de la escala vertical dependerá del coeficiente de zoom. Este coeficiente de zoom se puede modificar desde el menú de Adquisición.

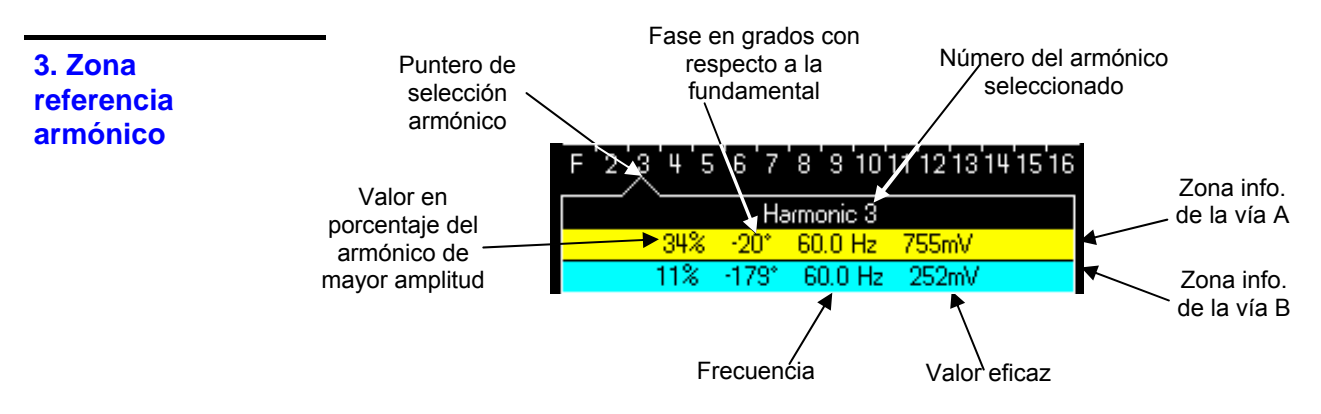

Esta ventana muestra las mediciones específicas del armónico seleccionado para cada vía.

La lista de las mediciones mostradas es la siguiente:

- valor en % del armónico de mayor amplitud •
- fase en ° con respecto a la fundamental
- frecuencia en Hz
- tensión eficaz (RMS) en V

El título del grupo corresponde al armónico seleccionado. Un fondo de distinto color diferenciará las mediciones de la vía A y las de la vía B.

4. y 5. Zonas menú principal y secundario

### Modo "Analizador de Armónicos" Menú Vía "A" o "B"

MenúEl funcionamiento de este menú es idéntico al del modo "Osciloscopio ".Vía "A" o "B"

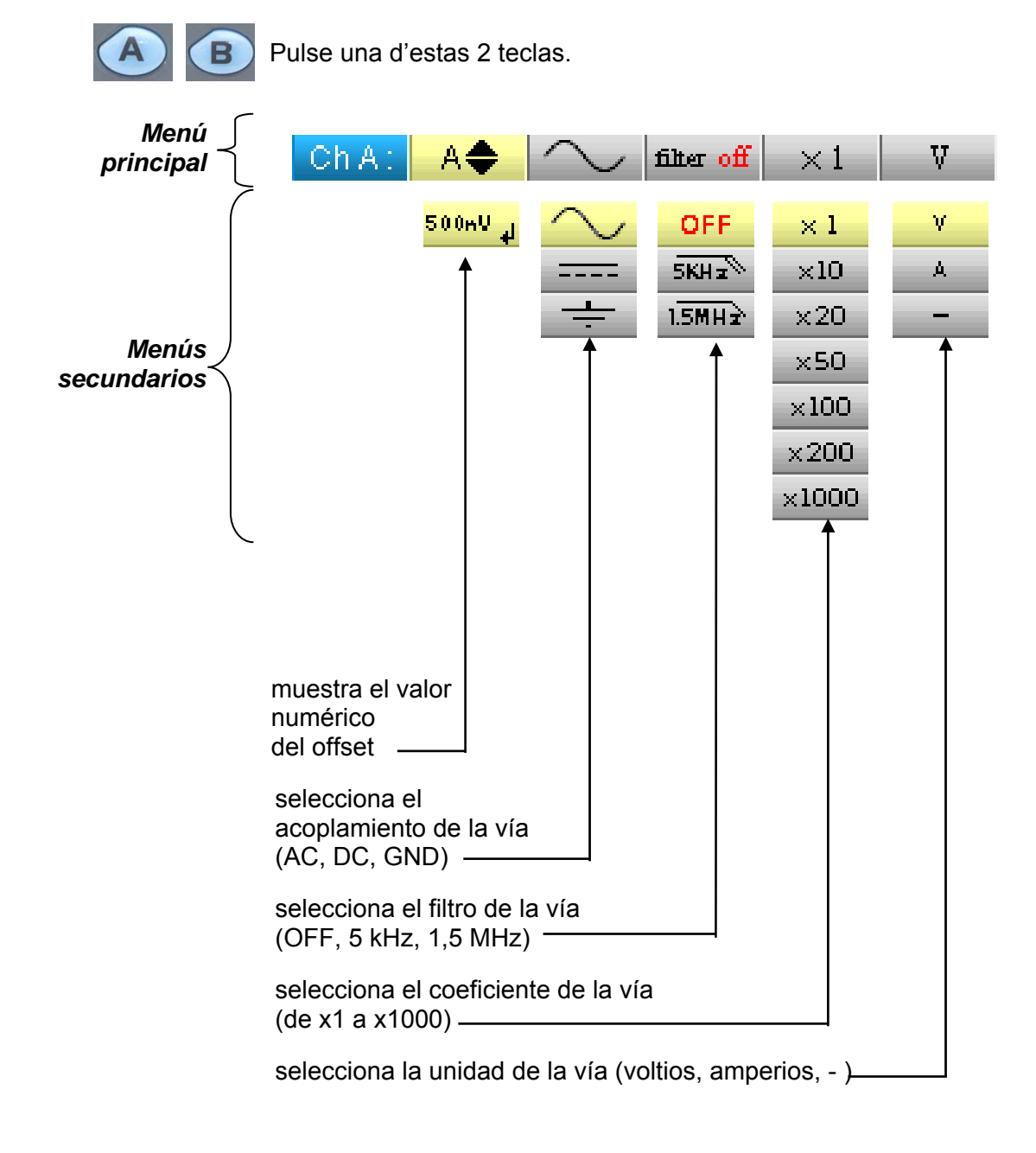

### Modo "Analizador de Armónicos" Menú "Adquisición"

Menú "Adquisición"

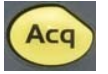

Pulse esta tecla.

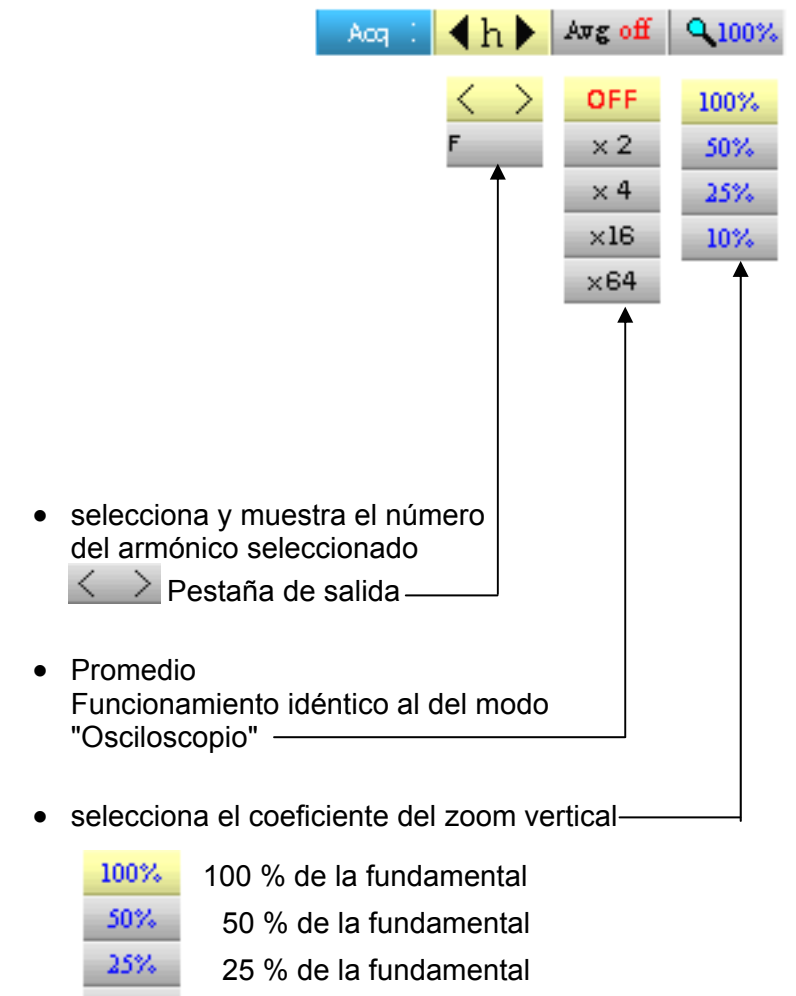

10 % de la fundamental

El usuario puede modificar la escala vertical de la zona de visualización de los armónicos lo cual permite ver con mayor facilidad los armónicos que han tenido poca amplitud con respecto a la fundamental.

### Modo "Analizador de Armónicos" Menú "Memoria"

Menú "Memoria" El funcionamiento de este menú es idéntico al del modo "Osciloscopio".

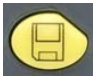

Pulse esta tecla.

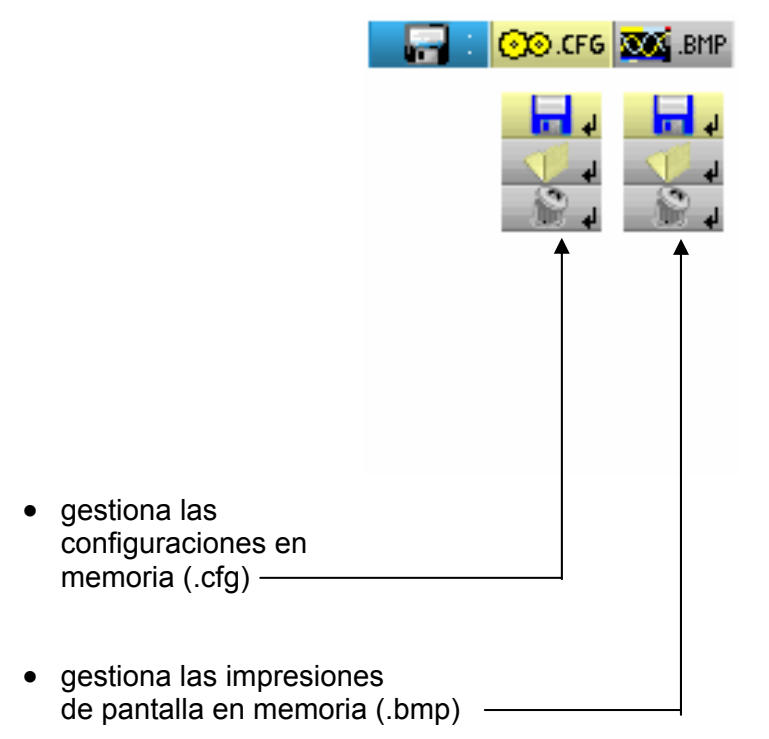

## Programación a distancia

#### Presentación

El osciloscopio puede ser programado a distancia con un ordenador:

- con el software SX-METRO,
- o bien a partir de mandos simples normalizados conforme a la norma IEEE488.2 y al protocolo SCPI.

Esta programación a distancia permite:

- Configurar el instrumento
- Realizar y repatriar mediciones
- Transferir archivos (trazas, configuración, impresión de pantallas, etc.)

Aquí sólo se detallará la conexión del osciloscopio a SX-METRO. Para cualquier otro uso, consulte las instrucciones de programación a distancia.

#### Conexión del osciloscopio

El diálogo entre el aparato y el PC se realiza mediante el enlace USB/óptico que constituye el cable HX0056-Z.

- Conecte el lado USB del cable a una de las entradas USB del PC (si es necesario, instale el driver incluido con el cable).
- Conecte la toma óptica en el osciloscopio encendido.
- Inicie SX-METRO; seleccione la comunicación USB y espere el establecimiento de la comunicación (en caso de problema, consulte las instrucciones de SX-METRO).

## Especificaciones técnicas Modo "Osciloscopio"

Sólo los valores a los que se ha asignado una tolerancia o un límite están garantizados (tras media hora de puesta en temperatura). Los valores sin tolerancia se facilitan a título indicativo.

#### **Desviación vertical**

| Características                                                                                        | OX 5022                                                                                                    | OX 5042                                                 |
|----------------------------------------------------------------------------------------------------|----------------------------------------------------------------------------------------------------|---------------------------------------------------------|
| Número de vías                                                                                         | 2 vías                                                                                                    |                                                         |
| Calibres verticales                                                                                    | 5 mV a 200 V/div.<br>Variaciones por saltos (sin coeficiente variable continuo)                                                         |                                                         |
| <b>BP</b> a -3 dB                                                                                      | 20 MHz                                                                                                    | 40 MHz                                                  |
|                                                                                                    | d Medida sobre<br>con una señal de                                                                                                    | carga de 50 Ohmios<br>amplitud de 6 div.                |
| Tensión de entrada máx.                                                                                | 600 Vpc, 600 Vrms<br>Derating: -20 dB por década de 100 kHz a 40 MHz                                                                    |                                                         |
| Tipo de <b>entradas</b>                                                                                | Conector de seguridad: o                                                                                                    | lase 2, entradas aisladas                               |
| Dinámica del offset vertical                                                                           | ± 5 divisiones en                                                                                                    | todos los calibres                                      |
| Acoplamiento de entrada                                                                                | AC: 10 Hz a 20 MHz<br>DC: 0 a 20 MHz<br>GND: referencia                                                                                 | AC: 10 Hz a 40 MHz<br>DC: 0 a 40 MHz<br>GND: referencia |
| Limitadores de banda pasante                                                                           | 1,5 MHz 5 kHz                                                                                                    |                                                         |
| Tiempo de <b>subida</b>                                                                                | aprox. 17,5 ns                                                                                                    | aprox. 8,75 ns                                          |
| Diafonía entre vías                                                                                    | > 60 dB<br>misma sensibilidad en las 2 vías                                                                                             |                                                         |
| <b>Respuesta</b> a las señales rectangulares 1 kHz y 1 MHz                                             | Overshoot positivo o negativo<br>Rebasamiento ≤ 4 %                                                                                     |                                                         |
| Resolución vertical de la visualización                                                                | ± 0,26 % de la escala completa lo mejor posible<br>(sin mediciones, sin cursores)                                                       |                                                         |
| Exactitud ganancias pico a pico                                                                        | ± 2 % con promedio de 4 a 1 kHz                                                                                                    |                                                         |
| <b>Precisión</b> de las mediciones<br>verticales en <b>DC</b> con offset<br>y promedio de 16           | ± [2,5 % (lectura) + 13 % (sensibilidad) + 0,5 mV]<br>Se aplica a las mediciones:<br>Vmín, Vmáx,Vbajo, Valto, Vpro, cursores verticales |                                                         |
| <b>Precisión</b> de las mediciones<br>verticales en <b>AC</b> sin offset a 1 kHz<br>con promedio de 16 | ± [2 % (lectura) + 2 % (sensibilidad)]<br>Se aplica a las mediciones: Vamp, Vrms, Over+, Over-                                          |                                                         |
| Sondas                                                                                                 | El coeficiente de atenuación se aplicará en el menú de la vía.                                                                          |                                                         |
| Función <b>ZOOM</b> vertical en una curva adquirida o guardada                                         | nada                                                                                                    |                                                         |
| Seguridad eléctrica sin accesorios                                                                     | 600 V, CAT III, doble aislamiento                                                                                                    |                                                         |
| Tensiones máx.                                                                                         | flotantes: 600 V, CAT III de 50 a 400 Hz<br>entre vías: 600 V, CAT III de 50 a 400 Hz                                                   |                                                         |
| Impedancia de entrada                                                                                  | 1 MΩ ± 0,5 % aprox. 17 pF                                                                                                    |                                                         |

### Desviación horizontal (base de tiempo)

| Características                | OX 5022                                                                                                    | OX 5042                        |
|--------------------------------|----------------------------------------------------------------------------------------------------|--------------------------------|
| Calibres de base de tiempo     | de 25 ns a 200 s/div. tal como:<br>• Tiempo real: de 200 s/div. a 5 µs/div.<br>• ETS: de 2,5 µs/div. a 125 ns/div.<br>ETS con zoom: 50 ns/div. y 25 ns/div.<br>Para los BDT de 200 s/div. a 100 ms/div.,<br>las muestras se visualizan en cuanto el trigger está presente. |                                |
| Precisión de la base de tiempo | ± [500 ppm + 0,04 div.] (equ                                                                                                    | iiv. a ± [0,05 % + 0,04 div.]) |
| Frecuencia de muestreo         | 50 MSps en tiempo real                                                                                                    |                                |
| 2 GS/seg. en ETS               |                                                                                                    | . en ETS                       |
| Precisión medidas temporales   | ± [(0,02 div.) x (time/div.) + 0,01 x lectura + 5 ns]                                                                                                    |                                |
| <b>ZOOM</b> horizontal         | Coeficiente de zoom: x 1, x 2 y x 5<br>En modo ZOOM, se encuentra la misma secuencia de calibres de base<br>de tiempo que en modo normal.<br><i>La resolución horizontal de la pantalla es de 540 puntos para 10</i><br><i>divisiones.</i>                                 |                                |
| Modo XY                        | Las bandas pasantes son idénticas en X y en Y<br>(ver apartado Desviación vertical).<br>Como en el modo estándar, la frecuencia de muestreo depende del valor<br>de la base de tiempo.                                                                                     |                                |
| Error de fase                  | < 3°                                                                                                    |                                |

#### Circuito de disparo

| Fuentes de disparo                                    | A, B                                                                              |                                                                                   |
|-------------------------------------------------------|-----------------------------------------------------------------------------------|-----------------------------------------------------------------------------------|
| Modo de disparo                                       | Automático/Normal/Único (roll si la base de tiempo ≥ 100 ms/div.)                 |                                                                                   |
| Acoplamiento de disparo en limitación de banda        | DC (por defecto): 0 a 20 MHz<br>HFreject: 0 a 10 kHz<br>BFreject: 10 kHz a 20 MHz | DC (por defecto): 0 a 40 MHz<br>HFreject: 0 a 10 kHz<br>BFreject: 10 kHz a 40 MHz |
| Inclinación de disparo                                | Flanco descendente o Flanco ascendente                                            |                                                                                   |
| <b>Sensibilidad</b> de disparo (sin rechazo de ruido) | 1,2 div. pico a pico<br>de DC a 20 MHz                                            | 1,2 div. pico a pico<br>de DC a 40 MHz                                            |
| Rechazo del ruido                                     | ± 1,5 div                                                                         |                                                                                   |
| <b>Disparo</b> vertical<br>Rango de variación         | ± 8div                                                                            |                                                                                   |
| <b>Disparo</b> horizontal<br>Rango de variación       | Trig after delay (de -10 div. hasta izquierda de la pantalla)                     |                                                                                   |
| Tipo de disparo                                       | en flanco                                                                         |                                                                                   |
|                                                       | en ancho de pulso <                                                               | $t \approx t > t$ < 20 ns a 20 s                                                  |

#### Cadena de adquisición

| Características                 | OX 5022                                             | OX 5042   |
|---------------------------------|-----------------------------------------------------|-----------|
| Resolución del ADC              | 9 bits                                              |           |
| Frecuencia de muestreo máxima   | 50 MS/s en tiempo real / 1 convertidor por vía      |           |
| Captura de transitorios         | Anchura mínima de los glitches detectables: > 20 ns |           |
| Modo MIN/MAX                    | 1250 pares MIN/MAX                                  |           |
| Profundidad memoria adquisición | 2500 pt                                             | s por vía |

#### Formato de los diferentes archivos

| Características                                                                                      | OX 5022                                                                                                    | OX 5042                                |
|----------------------------------------------------------------------------------------------------|----------------------------------------------------------------------------------------------------|----------------------------------------|
| Memoria de registro                                                                                  | Gestionada en un sistema de archivos<br>Tamaño total <b>2 Mb</b> (cuido 500 kb para File System) para almacenar<br>diferentes objetos:               |                                        |
|                                                                                                    |                                                                                                    | - trazas                               |
|                                                                                                    | - configuraciones                                                                                                    |                                        |
|                                                                                                    |                                                                                                    | <ul> <li>copias de pantalla</li> </ul> |
| Archivos de <b>trazas</b> adquiridas en<br>modo SCOPE<br>Extensión: .TRC<br>>> : <i>trace-xx.TRC</i> | Formato binario<br>Tamaño: ≈ 10 kb                                                                                                    |                                        |
| Archivos de <b>configuración</b><br>Extensión: .CFG<br>>>>>>>>>>>>>>>>>>>>>>>>>>>>>>>>>>>>>          | Formato binario<br>Tamaño: ≈ 1 kb                                                                                                    |                                        |
| Archivos <b>imágenes</b><br>Extensión: .BMP<br>≿: screen-xx.BMP                                      | Formato binario<br>Tamaño: .BMP:  ≈ 75 kb                                                                                                    |                                        |
| Archivos que contienen <b>texto</b><br>Extensión: .TXT                                               | Formato texto<br>Los archivos con la extensión .TXT pueden contener mediciones<br>realizadas en los diferentes modos de adquisición del instrumento. |                                        |
|                                                                                                    | Traza adquirida en modo Scope                                                                                                    |                                        |
| ≥ : trace-xx.TXT                                                                                     | - Tamaño: ≈ 25 kb.                                                                                                    |                                        |
|                                                                                                    | Medición en                                                                                                    | modo Meter                             |
| ≥ : meter-xx.TXT                                                                                     | Tamaño:                                                                                                    | ≈ 80 kb.                               |

#### Tratamiento mediciones

| Funciones matemáticas                                                                   | Elección entre:<br>- opuesto,<br>- suma,<br>- resta,<br>- multiplicación,<br>- división.<br>La visualización se ajusta a través de un factor:<br>/ 5, / 2, x 1, x 2, x 5   |                                                                                                    |
|-----------------------------------------------------------------------------------------|----------------------------------------------------------------------------------------------------|----------------------------------------------------------------------------------------------------|
| Mediciones<br>automáticas                                                               | Mediciones temporales<br>tiempo de subida<br>tiempo de bajada<br>pulso positivo<br>pulso negativo<br>relación cíclica<br>periodo<br>frecuencia<br>fase (A % B)<br>recuento | Mediciones de nivel<br>tensión continua<br>tensión eficaz<br>tensión pico a pico<br>amplitud<br>tensión máx.<br>tensión mín.<br>tensión alta establecida<br>tensión baja establecida<br>rebasamiento |
| Resolución de las mediciones                                                            | Visualización en 4 dígitos                                                                                                    |                                                                                                    |
| Mediciones mediante cursores o<br>automáticas<br>Precisión de las mediciones verticales | ± [2,5 % (lectura) + 13 % (sensibilidad) + 0,5 mV]                                                                                                    |                                                                                                    |
| Precisión de las mediciones temporales                                                  | \$ ± [0,02 x (t/div.) + 0,01 % (lectura) + 5 ns]                                                                                                    |                                                                                                    |
| Funcionamiento                                                                          | Los cursores están vinculados a la curva.                                                                                                    |                                                                                                    |

Visualización

| Características                | OX 5022                                                                                                    | OX 5042                                               |
|--------------------------------|----------------------------------------------------------------------------------------------------|-------------------------------------------------------|
| Pantalla de visualización      | LCD 3.5" TFT (visualización color)                                                                                            |                                                       |
|                                | Retroilumir                                                                                                    | ación LED                                             |
| Resolución                     | 1/4 VGA, es decir: 320 píxeles ho                                                                                             | rizontales x 240 píxeles verticales                   |
| Ventana visualizada en modo    | Memoria cor                                                                                                    | npleta: 2500                                          |
|                                | 540 pts entre los 2500 c                                                                                                    | le la memoria completa                                |
| Zoom horizontal                |                                                                                                    |                                                       |
| Modos de visualización         |                                                                                                    |                                                       |
| Toda la adquisición            | Visualización de todas las muestras a<br>interpolación lineal entre 2 pts adquirie                                            | dquiridas en una ráfaga con<br>dos (modo por defecto) |
| Mín/Máx                        | Visualización de los mín. y máx., en c<br>ráfaga.                                                                             | ada abscisa, adquiridos en una                        |
| Envolvente                     | Visualización de los mín. y máx., en cada abscisa, adquiridos en varias ráfagas.                                              |                                                       |
| Promedio                       | Factores que van de : sin, 2, 4, 16, 64                                                                                       |                                                       |
| Retícula                       | Completa y bordes                                                                                                    |                                                       |
| Indicaciones en pantalla       |                                                                                                    |                                                       |
| Disparo                        | <ul> <li>Posición del nivel de disparo (con acoplamiento e indicador de rebasamiento)</li> </ul>                              |                                                       |
|                                | Posición del punto de trigger en el indicador de zoom y en el borde superior de la pantalla (con indicadores de rebasamiento) |                                                       |
| Trazas                         | Identificadores de trazas, activación d                                                                                       | e trazas                                              |
|                                | Referencia masa Indicadores de rebasamiento alto y bajo, si trazas fuera de pantalla                                          |                                                       |
| Varios                         |                                                                                                    |                                                       |
| Señal de calibración de sondas | Forma: rectangular                                                                                                    |                                                       |
| 1/10                           | Frecuencia: ≈ 1 kHz                                                                                                    |                                                       |
|                                | Conecte el punto frío de la sonda en el punto frío<br>de la salida de calibración de las sondas                               |                                                       |
| Autoset                        |                                                                                                    |                                                       |
| Tiempo de búsqueda             | < 5                                                                                                    | ōs                                                    |
| Rango de frecuencia            | > 30                                                                                                    | ) Hz                                                  |
| Rango de amplitud              | 30 mVpp a                                                                                                    | a 400 Vpp                                             |
| Límites de relación cíclica    | del 20 al 80 %                                                                                                    |                                                       |

# Especificaciones técnicas (continuación) "Accesorios"

| Sonda 1/10                     | Categorías de medición<br>Banda pasante<br>Capacidad de entrada<br>Gama de compensación<br>Tiempo de subida<br>Impedancia de entrada<br>DERATING<br>Accesorios<br>cocodrilo                 | 600 V CAT III<br>DC a 500 MHz<br>12 pF<br>12 pF a 25 pF<br>0,9 ns<br>10 M $\Omega$<br>ver a la izquierda<br>sondas de gancho y masa                                                                                                    |
|--------------------------------|----------------------------------------------------------------------------------------------------|----------------------------------------------------------------------------------------------------|
| Adaptador BNC banana           | Categoría de medición<br>Diámetro                                                                                                    | 600 V CAT III<br>4 mm                                                                                                    |
| Cable de medición              | Categoría de medición<br>Diámetro<br>Extremo                                                                                                    | 600 V CAT III<br>4 mm<br>punta de prueba                                                                                                    |
| Pinza amperimétrica            | Categoría de medición<br>Conexiones                                                                                                    | 600 V CAT III<br>BNC                                                                                                    |
| Adaptador termopar activo      | Adaptador para termopar K<br>Rango de medición<br>Relación transformación<br>Selección unidad<br>Precisión<br>Precisión<br>Testigo<br>Particularidad<br>Conexiones<br>Ámbito de uso<br>Pila | -40°C a 1000°C<br>-40°K a 1800°K<br>1 mV/°C 1 mV/°K<br>°C o °K<br>$[-40°C \rightarrow 0°C] \pm (0,8 \% \pm 2 mV)$<br>$[0°C \rightarrow 400°C] \pm (0,5 \% \pm 1 mV)$<br>batería baja<br>medición diferencial<br>banana<br>0 a 50°C, < 70 % HR<br>9 V |
| Sensor temperatura infrarrojos | Rango de medición<br>Relación transformación<br>Precisión<br>Distancia<br>Conexiones<br>Ámbito de uso<br>Pila                                                                               | -30 a 550°C<br>1 mV/°C<br>± (2 % ± 2°C)<br>entre 5 cm y 30 cm<br>banana<br>0 a 50°C, < 80 % HR<br>9 V                                                                                                    |
| Taquímetro                     | Rango de medición<br>Señal<br>Precisión<br>Distancia<br>Conexiones<br>Ámbito de uso<br>Pila                                                                                                 | 6 a 120 000 RPM<br>pulso<br>± 0,5 %<br>entre 5 cm y 30 cm<br>banana<br>0 a 50°C, < 80 % HR<br>9 V                                                                                                    |

## Especificaciones técnicas Modo "Multímetro"

Sólo los valores a los que se ha asignado una tolerancia o un límite están garantizados (tras media hora de puesta en temperatura). Los valores sin tolerancia se facilitan a título indicativo.

| Visualización                        | 8 000 puntos en voltímetro                                                                                                    |                                                            |                                                              |
|--------------------------------------|----------------------------------------------------------------------------------------------------|------------------------------------------------------------|--------------------------------------------------------------|
| Impedancia de entrada                | 1 ΜΩ                                                                                                    |                                                            |                                                              |
| Tensión máx. de entrada              | 600 Vrms seno y 600 VDC, sin sonda                                                                                                    |                                                            |                                                              |
| Tensión máx. flotante                | 600 Vrms hasta 400 H                                                                                                    | z CAT III                                                  |                                                              |
| Medición DC                          |                                                                                                    |                                                            |                                                              |
| Rangos                               | 0,8 V 8 V 80 V                                                                                                    | V 800 V                                                    |                                                              |
| Resolución                           | 0,1 mV 1 mV 10                                                                                                    | mV 0,1 V                                                   |                                                              |
| Precisión                            | ± (1 % + 20 UR) en DC                                                                                                    | c del 10 % al 10                                           | 0 % de la escala                                             |
| Rechazo modo común                   | > 60 dB a 50 o 60 Hz                                                                                                    |                                                            |                                                              |
| Mediciones AC y AC+DC                |                                                                                                    |                                                            |                                                              |
| Rangos                               | 0,6 V 6 V 60 V<br>0,8 V 8 V 80 V                                                                                                    | V 600 Vrms s<br>V 800 Vpico                                | eno                                                          |
| Resolución                           | 0,1 mV 1 mV 10 i                                                                                                    | mV 0,1 V                                                   |                                                              |
| Precisión en acoplamiento<br>AC + DC | ± (1 % + 20 UR) de DC a 5 kHz del 10% al 100% de la escala→580 Vrms<br>± (2 % + 20 UR) de 5 a 10 kHz id.<br>± (3 % + 20 UR) de 10 a 50 kHz id.                                                                                                    |                                                            |                                                              |
| AC                                   | $\begin{array}{ll} \pm (1 \ \% + 20 \ \text{UR}) \ \text{de} \ 40 \ \text{Hz} \ a \ 5 \ \text{kHz} & \text{id.} \\ \pm (2 \ \% + 20 \ \text{UR}) \ \text{de} \ 5 \ a \ 10 \ \text{kHz} & \text{id.} \\ \pm (3 \ \% + 20 \ \text{UR}) \ \text{de} \ 10 \ a \ 50 \ \text{kHz} & \text{id.} \end{array}$ |                                                            |                                                              |
| Rechazo modo común                   | > 60 dB a 50 o 60 Hz                                                                                                    |                                                            |                                                              |
| Medición de la resistencia           | En Vía 1                                                                                                    |                                                            |                                                              |
| <b>Rangos</b> (fin de escala)        | Ohmímetro Resolución Corriente de medición                                                                                                    |                                                            |                                                              |
|                                      | 80 Ω<br>800 Ω<br>8 kΩ<br>80 kΩ<br>800 kΩ<br>8 MΩ<br>32 MΩ                                                                                                    | 0,01 Ω<br>0,1 Ω<br>1 Ω<br>10 Ω<br>100 Ω<br>1000 Ω<br>10 kΩ | 0,5 mA<br>0,5 mA<br>5 μA<br>5 μA<br>500 nA<br>50 nA<br>50 nA |
| Precisión                            | $\pm$ (2 % + 10 UR + 0,2 $\Omega)$ del 10 % al 100 % de la escala                                                                                                    |                                                            |                                                              |
| Tensión en circuito abierto          | ≈ 3 V                                                                                                    |                                                            |                                                              |
| Medición de continuidad              | En Vía 1                                                                                                    |                                                            |                                                              |
| Beeper                               | $< 30 \Omega \pm 5 \Omega$                                                                                                    |                                                            |                                                              |
| Corriente de medición                | ≈ 0,5 mA                                                                                                    |                                                            |                                                              |
| Respuesta del beeper                 | < 10 ms                                                                                                    |                                                            |                                                              |
| Test diodo                           | En Vía 1                                                                                                    |                                                            |                                                              |
|                                      | en circuito abierto: ≈ + 3,3 V                                                                                                    |                                                            |                                                              |
| Tensión                              | en circuito abierto: ≈ +                                                                                                    | 3,3 V                                                      |                                                              |
| Tensión<br>Precisión                 | en circuito abierto: ≈ +<br>± (1 % + 10 UR)                                                                                                    | 3,3 V                                                      |                                                              |

# Especificaciones técnicas (continuación) Modo "Multímetro"

| Medición de capacidad                    | En Vía 1                                                                                                    |                                                              |                                                               |
|------------------------------------------|----------------------------------------------------------------------------------------------------|--------------------------------------------------------------|---------------------------------------------------------------|
| Rangos                                   | Capacímetro                                                                                                    | Resolución                                                   | Corriente de medición                                         |
| Precisión                                | 5 mF<br>500 μF<br>50 μF<br>5 μF<br>500 nF<br>50 nF<br>5 nF<br>± (2 % + 10 UR)                                                              | 1 μF<br>0,1 μF<br>0,01 μF<br>1 nF<br>100 pF<br>10 pF<br>1 pF | 500 μA<br>500 μA<br>500 μA<br>500 μA<br>50 μA<br>2 μA<br>2 μA |
|                                          | del 10 % al 100 % de la escala                                                                                                    |                                                              |                                                               |
| Cancelación de las R serie y<br>paralelo | R paralelo > 10 kΩ<br>Utilice los cables más cortos posibles.                                                                              |                                                              |                                                               |
| Medición de frecuencia                   | de 20 Hz a 50 kHz en una señal cuadrada y seno<br>de 20 Hz a 20 kHz en una señal triangular<br>Precisión: 0,3 %                            |                                                              |                                                               |
| Medición RPM                             | de 240 a 120 000 RPM<br>Medición de pulsos: > 10 µs que rebasan 1,5 V con una histéresis<br>de 1 V. Un pulso corresponde a una revolución. |                                                              |                                                               |

| Modos de funcionamiento     |                                                                                                    |                                                                |  |
|-----------------------------|----------------------------------------------------------------------------------------------------|----------------------------------------------------------------|--|
| Modo Relativo               | Visualización con respecto a una<br>medición básica REF                                               | Los modos Relativo, Vigilancia y<br>Frecuencia son exclusivos. |  |
| Vigilancia (estadística)    | en todas las mediciones en valor<br>MAX MIN AVG                                                       |                                                                |  |
| Frecuencia                  | Visualización posible de la frecuencia<br>en modo AC                                                  |                                                                |  |
| Histórico de las mediciones | Visualización de la medición = f (tiempo)<br>5' (por defecto), 15', 30', 1h, 6h, 12h, 24h, day, month |                                                                |  |
| RUN                         | Inicio de las mediciones                                                                              |                                                                |  |
| HOLD                        | Congelación de la medición                                                                            |                                                                |  |

## Especificaciones técnicas (continuación) Modo "Multímetro"

| Visualización                                      |                                                                                                    |  |  |
|----------------------------------------------------|----------------------------------------------------------------------------------------------------|--|--|
| en forma numérica                                  | <ul> <li>- de la medición principal → visualización de gran dimensión</li> <li>- de una medición secundaria → visualización de pequeña dimensión</li> <li>La medición secundaria es seleccionable por el menú.</li> </ul> |  |  |
| Trazado gráfico                                    | Histórico de las mediciones en el tiempo<br>Presentación de las mediciones en forma de histograma de amplitud                                                                                                    |  |  |
| Número de mediciones<br>representadas en una traza | 2700                                                                                                    |  |  |

## Modo "Análisis de armónicos" de la red

| de 2 a 16 + Fundamental en la página 1<br>de 17 a 31 + Fundamental en la página 2 |
|-----------------------------------------------------------------------------------|
| de 40 a 450 Hz                                                                    |
|                                                                                   |
| ± (2,5 % + 15 UR)                                                                 |
| ± (3,5 % + 15 UR)                                                                 |
| ±4 % (calculado según los 40 primeros armónicos)                                  |
|                                                                                   |

### Interfaces de comunicación

| Interfaz USB/óptico                  | El osciloscopio puede comunicarse con un ordenador mediante<br>conexión USB utilizando el cable adaptador HX0056-Z. |                        |  |
|--------------------------------------|----------------------------------------------------------------------------------------------------|------------------------|--|
| Características del<br>enlace óptico | Selección de velocidad en baudios:                                                                                  | 57600                  |  |
|                                      | Selección de la paridad:                                                                                            | sin                    |  |
|                                      | Selección de la longitud de la palabra:                                                                             | 8 bits                 |  |
|                                      | Selección del número de bits de stop:                                                                               | 1 bit de stop          |  |
|                                      | Selección del protocolo:                                                                                            | sin (no hay protocolo) |  |
|                                      |                                                                                                    |                        |  |
## **Características generales**

| Medio ambiente | <ul> <li>Temperatura de referencia</li> <li>Temperatura de uso</li> <li>Temperatura de almacenam</li> <li>Uso</li> <li>Altitud</li> <li>Humedad relativa</li> </ul> | 18 °C a 28 °C<br>0 °C a 40 °C<br>niento - 20 °C a + 60 °C<br>interior<br>< 2000 m<br>< 80 % hasta 35 °C                               |
|----------------|----------------------------------------------------------------------------------------------------|----------------------------------------------------------------------------------------------------|
| Alimentación   | <ul> <li>Acumuladores         <ul> <li>Tipo</li> <li>Duración de la carga</li> <li>Autonomía mín.</li> <li>Autonomía máx. aprox.</li> </ul> </li> </ul>             | 6 x 1,2 V; 2700 mAh<br>NiMH<br>aprox. 3h<br>aprox. 5h45<br>8h30<br>(1 vía desactivada, acoplamiento AC)                               |
|                | Alimentación externa     Tensión de red     Frecuencia     Consumo                                                                                                  | Cargador de batería<br>98 V a 264 V<br>de 50 a 60 Hz<br><11 VA en funcionamiento<br>≅ 12 VA en carga rápida batería<br>Tensión 12 VDC |
|                | Corriente<br>Polaridad<br>Uso                                                                                                    | 1,25 A<br>⊙–€––∙<br>Carga de los acumuladores <u>o</u><br>funcionamiento del osciloscopio                                             |
| LE             |                                                                                                    | 10.0.000                                                                                                    |

Seguridad Según CEI 61010-1 y CEI 61010-2-030:

- Aislamiento
- clase 2
- Grado de contaminación 2Categoría de sobretensión
- de las entradas "medición": 600V CAT III

#### CEM Este aparato está conforme a la norma CEI 61326-1. Ha sido probado en un entorno industrial (clase A). En otros entornos y en condiciones especiales, es posible que la compatibilidad sea difícil de garantizar.

- Emisión: aparato clase A
- Inmunidad: magnitud de influencia: 0,5 div. en presencia de un campo electromagnético de 10 V/m

# **Características mecánicas**

| Caja        | <ul> <li>Dimensiones</li> <li>Peso osciloscopio</li> <li>Peso alimentación</li> <li>Estanqueidad</li> </ul> | 214 mm x 110 mm x 57 mm<br>0,960 kg con batería<br>0,160 kg<br>IP 54 |
|-------------|----------------------------------------------------------------------------------------------------|----------------------------------------------------------------------|
| Empaquetado | <ul> <li>Dimensiones</li> </ul>                                                                             | 25 cm x 16,5 cm x 14,5 cm                                            |

HandScope

### **Suministro**

#### Accesorios

se incluye con el aparato

- Instrucciones de funcionamiento y de programación en CD-ROM - 5 idiomas
- Alimentación externa
- 6 acumuladores NiMH 1,2 V 2,7 Ah
- Bolsa HX0105
- Sonda 1/10 600V CATIII
- Adaptador BNC hacia bananas Ø 4 mm
- Cables Ø 4 mm "banana/banana" rojo, negro
- Punta de prueba roja, negra
- Alligator clip, rojo, negro
- Cable serie-USB óptico + Driver (modelo CK, solamente)

| se incluyen de |   |
|----------------|---|
| forma opcional |   |
| Accesorios     | • |

| esorios | • | Kit de medida aislado 600V incluye una                                |            |
|---------|---|-----------------------------------------------------------------------|------------|
|         |   | Adaptador BNC hacia bananas Ø 4 mm                                    | HX0108     |
|         | ٠ | Pinza de corriente 20 AAC/DC, 600 V CATII, 100 mV/A.                  | HX0102     |
|         | • | Sensor de temperatura infrarrojos (1 mV/°C)<br>CA1871                 | P01651610Z |
|         | • | Adaptador termopar activo (1 mV/°C o 1 mV/°K)<br>CA801                | P01652401Z |
|         | • | Adaptador termopar activo diferencial<br>(1 mV/°C o 1 mV/°K)<br>CA803 | P01652411Z |
|         | • | Taquímetro<br>CA1711                                                  | P01102082  |
|         | • | Adaptadores BNC M/BAN F4 600 V (x 2)                                  | HX0107     |
| Varios  | • | Circuito generador para Osciloscopios                                 | HX0074     |
|         | ٠ | Software de aplicación SX-METRO                                       | SXMETRO    |